# MANUAL BOOK SIMTLHP ONLINE

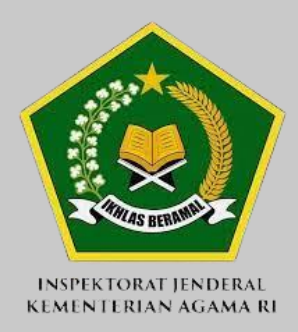

INSPEKTORAT JENDERAL KEMENTERIAN AGAMA JI. RS. Fatmawati No. 33a, Cipete, Jakarta Selatan **PETUNJUK PENGGUNAAN** 

# SISTEM INFORMASI TINDAK LANJUT HASIL PEMERIKSAAN (TLHP) ONLINE

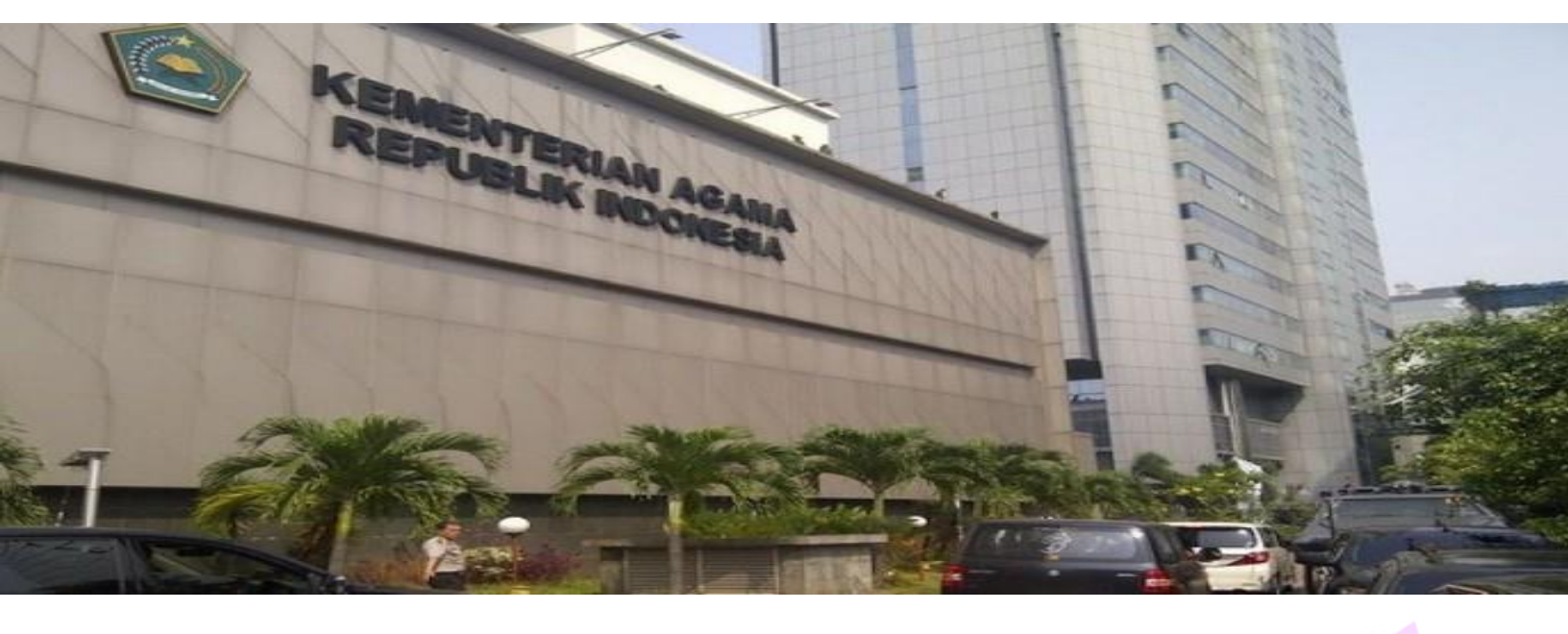

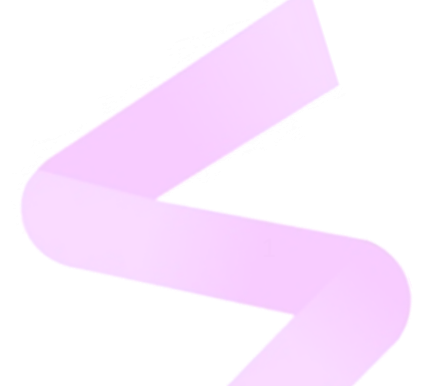

# DAFTAR ISI

| HAI |                                       |    |
|-----|---------------------------------------|----|
| DAI | FTAR ISI                              | 2  |
| 1.  | Halaman Login                         |    |
| 2.  | Halaman Input TLHP                    |    |
| 3.  | Halaman Daftar LHA dan Tindak Lanjut  | 7  |
| 4.  | Halaman LHA Jatuh Tempo               | 9  |
| 5.  | Halaman Pencarian Kata Kunci          | 9  |
| 6.  | Halaman Penugasan                     | 10 |
| 7.  | Halaman Laporan Per Matrik            |    |
| 8.  | Halaman Laporan Per Satker            |    |
| 9.  | Halaman Laporan Per Jenis Audit       |    |
| 10. | Halaman Laporan per Tahun Pelaporan   | 13 |
| 11. | Halaman Print Rekapitulasi            | 13 |
| 12. | Halaman Print Rekapitulasi Per Satker |    |
| 13. | Halaman Kelompok Satuan Kerja         |    |
| 14. | Halaman Satker dan Sub Satker         |    |
| 15. | Halaman Jenis Satker                  | 21 |
| 16. | Halaman ITWIL                         | 23 |
| 17. | Halaman Wilayah                       |    |
| 18. | Halaman Jenis Audit                   |    |
| 19. | Halaman Jabatan                       |    |
| 20. | Halaman Daftar Pengguna dan Peran     |    |
| 21. | Halaman Hak Akses Pengguna            |    |
| 22. | Halaman Hak Akses Peran               |    |

# 1. Halaman Login

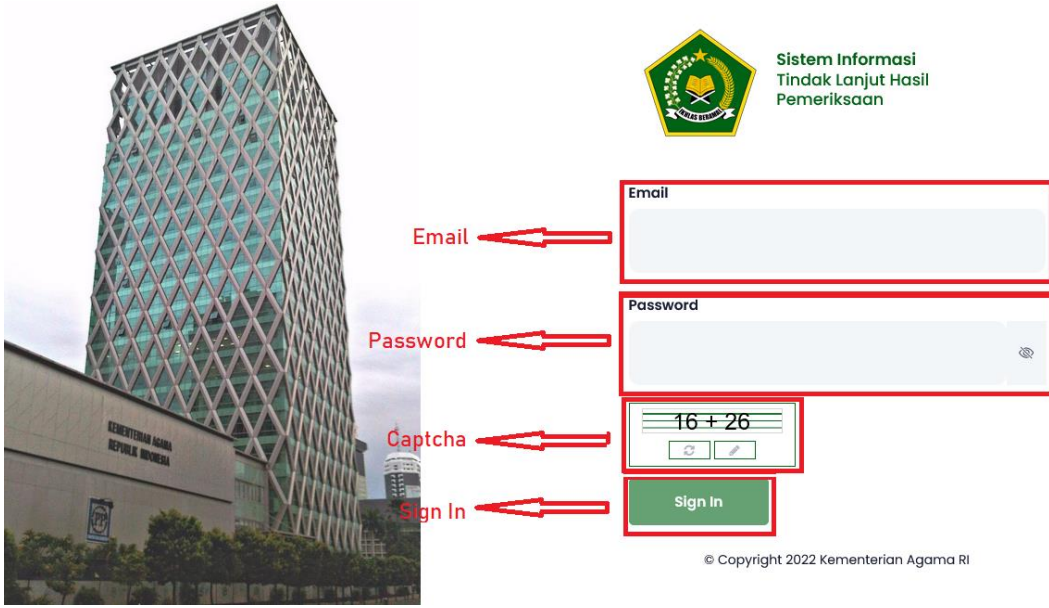

Pada halaman login, akan terlihat form email, password, captcha, dan tombol sign in. Isi form email dan password sesuai dengan user yang sudah terdaftar. Kemudian pada form captcha akan di sajikan operasi penjumlahan, jadi hitung penjumlahan tersebut dan isi di form captcha. Setelah itu, klik tombol Sign In.

| 2. | Halaman | Input TLHP |
|----|---------|------------|
|    |         |            |

| SIM TLHP<br>Kemenag |             | ar LHA dan TL    | Tambah Laporan Hasil Audit • Tambah | Daftar akses wilayah satker saya |
|---------------------|-------------|------------------|-------------------------------------|----------------------------------|
| *                   |             | Jatuh Tempo      | A Tambah Laporan Hasil Audit        |                                  |
| ľ                   | Pend<br>LHA | arian Kata Kunci | Identitas                           |                                  |
| ⊞<br>:\$n           | Penu<br>LHA | ıgasan           | Nomor LHA:                          | Tanggal LHA:<br>2022-04-11       |
|                     |             |                  | Nomor Surat Tugas:                  | Tanggal Surat Tugas: 2022-04-11  |
|                     |             |                  | Penanggung Jawab:                   | Pengendali Teknis:               |
|                     |             |                  | Penanggung Jawab                    | Pengendali Teknis                |
|                     |             |                  | Ketua Tim 1:                        | Anggota Tim 1:                   |
|                     |             |                  | Ketua Tim 1                         | Nama Anggota Tim 1 + Anggota     |
|                     |             |                  |                                     | No Nama                          |
|                     |             |                  |                                     |                                  |
|                     |             |                  | Ketua Tim 2:                        | Anggota Tim 2:                   |
|                     |             |                  | Ketua Tim 2                         | Nama Anggota Tim 2               |
|                     |             |                  |                                     | No Nama                          |
|                     |             |                  |                                     |                                  |
|                     |             |                  | Tahun Anggaran:                     | Tahun Pelaporan:                 |
|                     |             |                  | 2022 × -                            | 2022 × •                         |
|                     |             |                  |                                     |                                  |

Halaman input TLHP terdiri dari 5 bagian. Bagian pertama yaitu ada identitas. Pada bagian ini berisi form-form untuk menginput Nomor LHA, tanggal LHA, nomor surat tugas, tanggal surat tugas, penanggung jawab, pengendali teknis, ketua tim satu, anggota tim satu, ketua tim dua, anggota tim dua, tahun anggaran dan tahun pelaporan.

| Satker                          |                      |     |
|---------------------------------|----------------------|-----|
| Pilih Kelompok Satuan Kerja     |                      |     |
| Pilih Sub Kelompok Satuan Kerja |                      | X 🔻 |
| Pilih Satker                    | × ▼ Pilih Sub Satker | × - |

Pada bagian kedua, yaitu satker. Yang dimana pada bagian ini terdapat form untuk mengisi satuan kerja yang terdiri dari 4 level. Level 1 disebut dengan kelompok satuan kerja, level 2 disebut dengan sub kelompok satuan kerja, level 3 disebut satker, dan level 4 disebut sub satker.

|  | Lampiran<br>Lampiran:                             |
|--|---------------------------------------------------|
|  | + Choose                                          |
|  | Seret dan jatuhkan file ke sini untuk mengunggah. |
|  |                                                   |

Bagian selanjutnya atau bagian keempat, berisi form untuk mengisi lampiran atau file-file yang berhubungan dengan LHA.

|   |   | <b>Substansi</b><br>Detail LHA |                           |                         |             | + Temuan |
|---|---|--------------------------------|---------------------------|-------------------------|-------------|----------|
|   |   | No                             | Temuan                    | Penyebab                | Rekomendasi |          |
|   |   | Simpan                         | Batal                     |                         |             |          |
| 2 | Ľ | © Copyright 2022               | ! Kementerian Agama RI. P | owered By Wellmagic Med | lia Digital | <u>^</u> |

Bagian terakhir atau bagian kelima, terdapat fungsi untuk mengisi detail temuan dari LHA. Untuk menambah temuan, dengan mengklik tombol tambah. Setelah diklik tombol tambah, akan muncul pop up seperti gambar berikut.

|          | LHA                         | Form Substansi 🛛 🕹 🗴 rakses wilayah satker saya 🛛 🗳 Super Admin 👲          |
|----------|-----------------------------|----------------------------------------------------------------------------|
| Kemenag  | Daftar LHA dan TL<br>LHA    | Temuan                                                                     |
| <u> </u> | LHA Jatuh Tempo             | lsi Temuan:                                                                |
|          |                             | hil Territori                                                              |
|          | Pencarian Kata Kunci<br>LHA | · · · · · · · · · · · · · · · · · · ·                                      |
| ⊞        | Penugasan                   | Mini Kenurian Menazar                                                      |
| -20      | LES LHA                     | Nia Kerugian Negara (tip)                                                  |
|          |                             | Porvehah                                                                   |
|          |                             |                                                                            |
|          |                             | airenyedud.                                                                |
|          |                             |                                                                            |
|          |                             | ✓ Anggota                                                                  |
|          |                             | Rekomendasi                                                                |
|          |                             | Jenis Rekomendasi: Deskripsi: Nilai Uang:                                  |
|          |                             | Pilh Jenis Rekomendasi × • Deskripsi   Pilh Jenis Rekomendasi  Rekomendasi |
|          |                             | ↓ Anggeta                                                                  |
|          |                             |                                                                            |
|          |                             | No Jenis Rekomendasi Administrasi Keuangan                                 |
|          |                             | Botal Simpon                                                               |
| <b>.</b> |                             |                                                                            |

Pada pop up tersebut terdapat form untuk menginput isi temuan, nilai kerugian negara, penyebab, dan rekomendasi. Rekomendasi bisa lebih dari satu. Di bagian rekomendasi terdapat form select untuk mengisi jenis rekomendasi yang terdiri dari dua pilihan seperti gambar berikut.

Jenis Rekomendasi:

| Pilih Jenis Rekomendasi | х |  |
|-------------------------|---|--|
| Pilih Jenis Rekomendasi |   |  |
| Administrasi            |   |  |
| Keuangan                |   |  |

Jika yang dipilih adalah administrasi maka akan muncul form deskripsi saja seperti gambar berikut.

Rekomendasi

| Jenis Rekomendasi: |     | Deskripsi: |   | Nilai Uang: |            |
|--------------------|-----|------------|---|-------------|------------|
| Administrasi       | × * | Deskripsi  | ^ | + R         | ekomendasi |
|                    |     |            |   |             |            |
|                    |     |            | ~ |             |            |

Namun apabila yang dipilih adalah keuangan, maka akan muncul form deskripsi dan form nilai uang dan juga mata uangnya bisa Rp, USD, dan SAR seperti gambar berikut.

Rekomendasi

| Jenis Rekomendasi: |     | Deskripsi: |   | Nilai Uang:                         |
|--------------------|-----|------------|---|-------------------------------------|
| Keuangan           | × * | Deskripsi  | ^ | Rp USD SAR Nilai Uang + Rekomendasi |
|                    |     |            | ~ |                                     |

Setelah form di isi, kemudian tinggal klik tombol +rekomendasi, dan akan muncul daftar rekomendasi yang telah diinput. Misal seperti gambar dibawah ini.

| No | Jenis Rekomendasi | Administrasi                    |             |
|----|-------------------|---------------------------------|-------------|
| 1  | Administrasi      | contoh rekomendasi administrasi |             |
| 2  | Keuangan          | contoh rekomendasi keuangan     | Rp1.000.000 |

Lalu di list daftar rekomendasi yang jenisnya keuangan, akan ada tombol tambah rincian. Tombol tersebut berfungsi untuk menampilkan form untuk mengisi pihak-pihak yang bertanggung jawab atas jumlah uang yang diinputkan. Berikut form yang akan muncul apabila tombol tambah rincian diklik.

| 2 | Keuangan | contoh rekomendasi<br>keuangan | Rp1.000.000 | $\sim$     | ۲ |  |
|---|----------|--------------------------------|-------------|------------|---|--|
|   |          |                                | Jenis PKN:  |            | × |  |
|   |          |                                | Nama        | NIP        |   |  |
|   |          |                                | Sumber      | Keterangan |   |  |
|   |          |                                | Jumlah:     |            |   |  |
|   |          |                                | Jumlah      |            |   |  |

Kemudian ada form select jenis PKN, yang isi pilihannya adalah, PNS Bendahara, PNS Non Bendahara, Pihak Ketiga Perorangan, dan Pihak Ketiga Perusahaan.

| SIM TLHP<br>Kernenag | LHA<br>Doftar IHA don TL<br>IHA<br>UHA<br>UHA Jotuh Tempo<br>IHA<br>Jota<br>Pencorian Kata Kunci | Penyebab<br>Isi Penyebab:<br>Saatek penyebab<br>Rekomendasi                                             |            |            | ~                                                                 | •<br> |
|----------------------|--------------------------------------------------------------------------------------------------|----------------------------------------------------------------------------------------------------|------------|------------|-------------------------------------------------------------------|-------|
| ⊞                    | Perugasan<br>Ura                                                                                 | Jenis Rekomendasi<br>Pilih Jenis Rekomendasi<br>No Jenis<br>Rekomendasi<br>1 Administrasi<br>2 Keuangan | Deskripsi: | Nial Uang: | ndasi<br>()<br>()<br>()<br>()<br>()<br>()<br>()<br>()<br>()<br>() |       |

Jika semua formnya sudah diisi, tinggal klik tombol simpan. Lalu akan pop up akan tertutup otomatis dan akan muncul daftar detail LHA seperti gambar berikut.

| No T       |                                  |                 |                                                                                                    |   |
|------------|----------------------------------|-----------------|----------------------------------------------------------------------------------------------------|---|
|            | emuan                            | Penyebab        | Rekomendasi                                                                                                    |   |
| 1 ca<br>1. | ontoh temuan<br>. <b>000.000</b> | contoh penyebab | <ul> <li>contoh rekomendasi administrasi</li> <li>contoh rekomendasi keuangan</li> <li>Rp. 1.000.000</li> </ul> | 1 |
|            |                                  |                 |                                                                                                    |   |

Jika masih ada temuan, cukup klik tombol +Temuan kembali, namun jika sudah cukup, tinggal klik simpan. Jika berhasil akan menuju kehalaman Daftar LHA dan TL LHA.

# 3. Halaman Daftar LHA dan Tindak Lanjut

| SIM TLHP     | LHA                         | Laporan Hasil Audit Laporan Hasil Audit Daftar akses wilayah satker saya    |
|--------------|-----------------------------|-----------------------------------------------------------------------------|
| Kemenag      | Daftar LHA dan TL<br>LHA    |                                                                             |
|              | LHA Jatuh Tempo<br>LHA      | A Daftar Laporan Hasil Audit Filter Berdasarkan Jenis Satker                |
|              | Pencarian Kata Kunci        |                                                                             |
|              |                             | Pilih Jenis Satuan Kerja 🔷                                                  |
| <b>⊞</b>     | Filter, <u>Rerd</u> asarkan | Pilih Kelompok S., * Pilih Sub Kelomp., * Pilih Satker * Pilih Sub Satker * |
| * <b>2</b> 0 | Tombol Lihat Grafik         | Lihat Ringkasan Statistik 🗸                                                 |
|              |                             |                                                                             |
|              |                             | ○ Open ○ Close                                                              |
|              |                             | Satker Identitas Auditi Saldo Detail -                                      |
|              |                             | ● Open ● Close No. LHA : No. ST :<br>Tgl. LHA : Tgl. ST :                   |
| <b>.</b>     |                             | Identitas Substansi Berkas Lampiran                                         |

Dihalaman Listing LHA, terdapat filter LHA berdasarkan jenis satker, berdasarkan satker. Kemudian ada tombol berwarna hijau yang berfungsi untuk merefresh daftar LHA setelah diterapkan filter. Lalu disampingnya ada tombol berwarna merah yang berfungsi untuk mereset filter dan merefresh daftar LHA. Lalu disampingnya ada tombol advance yang berfungsi untuk memunculkan filter tambahan seperti No.LHA, Jenis Auditi, Nama Auditi, dan periode tanggal

# Lalu ada tombol lihat grafik yang apabila di klik akan muncul ringkasan statistik seperti gambar dibawah ini.

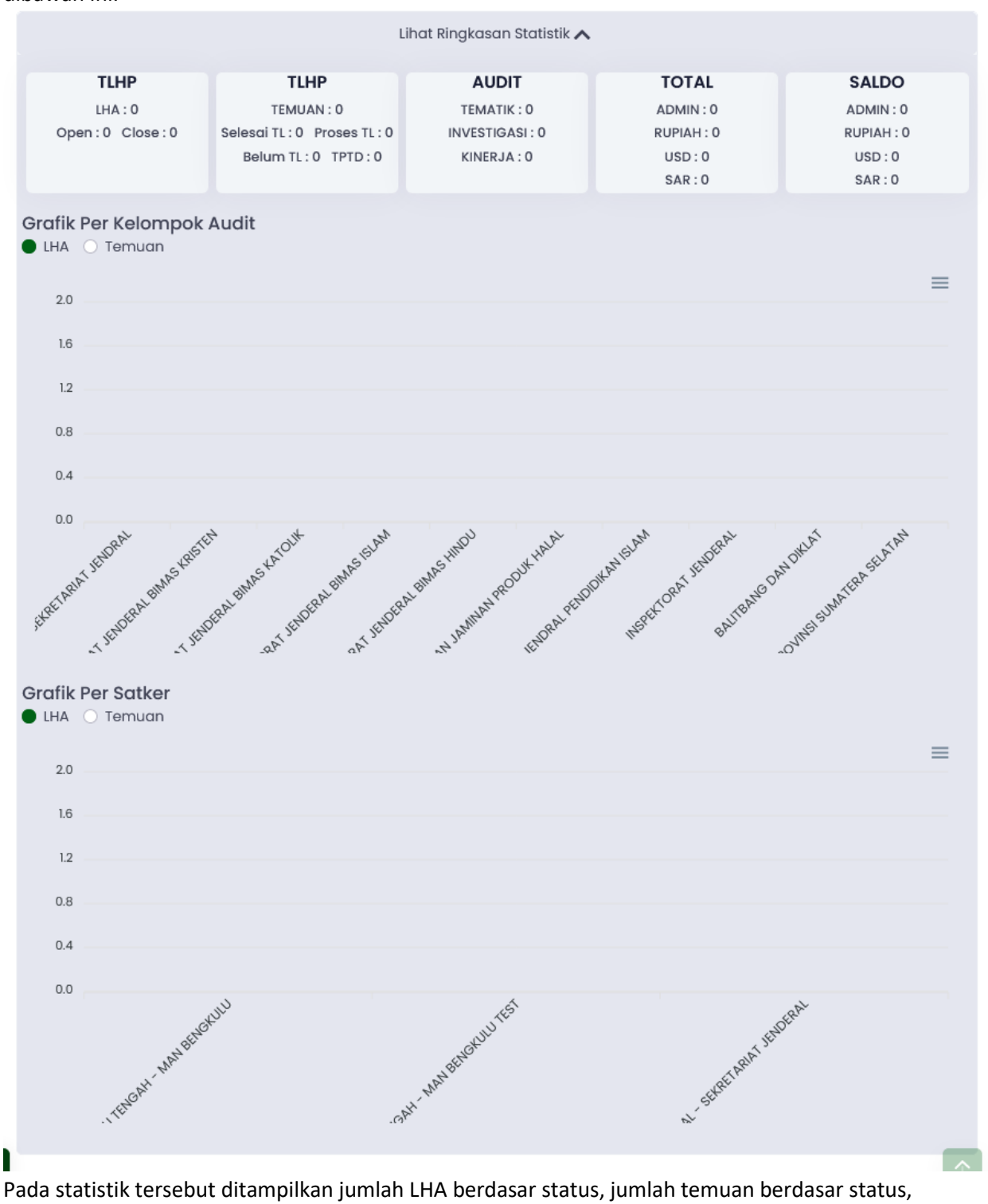

Pada statistik tersebut ditampilkan jumlah LHA berdasar status, jumlah temuan berdasar status, jumlah LHA berdasar jenis audit, total LHA berdasar jenis(administrasi, keuangan) dan saldo LHA berdasar jenis(administrasi, keuangan).

# 4. Halaman LHA Jatuh Tempo

| SIM TLHP<br>Kemenag | LHA Daftar IHA dan Ti       | LHA Jatuh Tempo LHA Jatuh Tempo        | aftar akses wilayah satker saya 🗳 Super Admin 👲 |
|---------------------|-----------------------------|----------------------------------------|-------------------------------------------------|
|                     |                             |                                        |                                                 |
|                     | LHA Jatuh Tempo<br>LHA      | Daftar Laporan Hasil Audit             |                                                 |
|                     | Pencarian Kata Kunci<br>LHA | No.LHA/ST Pilih Kelompok Satua Pilih N | Wilayah Satker 👻 🔍 📿 🗸                          |
| ⊞<br>-2¢            | Penugasan<br>LHA            | Pilih Satker 👻                         |                                                 |
|                     |                             | Lihat Ringkasan Sta                    | tistik 🗸                                        |
|                     |                             |                                        |                                                 |
|                     |                             | Open Close                             |                                                 |
|                     |                             | Satker Identitas Auditi Saldo          | Detail -                                        |
|                     |                             | Open Close                             | No. LHA : No. ST :<br>Tgl. LHA : Tgl. ST :      |
| •                   |                             | <                                      |                                                 |
|                     |                             |                                        | Identitas Substansi Berkas Lampiran             |

Halama ini sama seperti halaman Daftar LHA dan TL LHA, perbedaannya adalah halaman ini hanya berisi daftar LHA yang sudah jatuh tempo.

# 5. Halaman Pencarian Kata Kunci

| SIM TLHP | LHA |                             | Pencarian Kata Kunci Pencarian Kata Kunci Daftar akses wilayah satker      | saya 🚯 Super Admin 👲            |
|----------|-----|-----------------------------|----------------------------------------------------------------------------|---------------------------------|
| Kemenag  | 3   | Daftar LHA dan TL<br>LHA    |                                                                            |                                 |
|          | 3   | LHA Jatuh Tempo<br>LHA      | Pencarian Kata Kunci                                                       |                                 |
| ľ        | 3   | Pencarian Kata Kunci<br>LHA | Kata Kunci Q C 🖶 🛚 💆                                                       |                                 |
| ⊞        | ₽   | Penugasan<br>IHA            | Jumlah: 0 temuan 🕒 Selesai Ditindak Lanjuti 🕒 Dalam Proses Tindak Lanjut ● | ) Belum Ditindak Lanjuti 🌒 TPTD |
| *20      |     |                             | No Identitas Temuan Penyebab Rekomendasi Tinda                             | ak Lanjut Saldo                 |
|          |     |                             |                                                                            |                                 |
|          |     |                             |                                                                            |                                 |
|          |     |                             |                                                                            |                                 |
|          |     |                             |                                                                            |                                 |
|          |     |                             |                                                                            |                                 |

Halaman ini berfungsi untuk mencari daftar LHA berdasarkan kata kunci. Kemudian setelah dicari, datanya bisa langsung diprint, bisa dicetak dalam bentuk excel, dan bisa juga dicetak dalam bentuk pdf.

# 6. Halaman Penugasan

| SIM TLHP<br>Kemenag | LHA                                      | Penugasan Penugasan Daftar akses wilayah satker saya                                                                                    |
|---------------------|------------------------------------------|----------------------------------------------------------------------------------------------------|
| *                   | LHA Jatuh Tempo                          | 🚊 Daftar Penugasan Tambah                                                                                                    |
|                     | Pencarian Kata Kunci<br>LHA<br>Penugasan | Pilih Kelompok Satua     Pilih Wilayah Satker     Pilih Satker     Q     C       No     Auditor     LHA     Status     Penugas     Aksi |
| 1 <u>20</u>         |                                          |                                                                                                    |
|                     |                                          |                                                                                                    |
| <b>±</b>            | I                                        | Copyright 2022 Kementerian Agama RI. Powered By Wellmagic Media Digital                                                                 |

Halaman ini berfungsi untuk memberi tugas pada auditor dan memberi tahu auditor LHA mana yang harus diaudit. Jika tombol tambah diklik, maka akan menuju kehalaman tambah data penugasan seperti dibawah ini.

|                     |                             |                          | Laporan Hasil Audit Laporan Hasil Audit       | Daftar akses wilayah satker saya | 5 Super Admin |
|---------------------|-----------------------------|--------------------------|-----------------------------------------------|----------------------------------|---------------|
|                     | LHA                         |                          | Tambah Penugasan<br>Auditor:<br>Pilih Auditor |                                  |               |
| SIM TLHP<br>Kemenag | R                           | Daftar LHA dan TL<br>LHA | LHA:<br>Pilih LHA                             |                                  |               |
| â                   | 澎                           | LHA Jatuh Tempo<br>LHA   | Nomor Penugasan:                              |                                  |               |
| Ľ                   | Pencarian Kata Kunci<br>LHA | Nomor Penugasan          |                                               |                                  |               |
| ⊞<br>ஃ              | 2                           | Penugasan<br>LHA         |                                               |                                  |               |
|                     |                             |                          | Tanggal Jatuh Tempo:                          |                                  |               |

|          | LHA                     |                          | Tanggal Selesai:                                                          |            |
|----------|-------------------------|--------------------------|---------------------------------------------------------------------------|------------|
| Kemenag  | ₽                       | Daftar LHA dan TL<br>LHA |                                                                           |            |
| <b>^</b> |                         |                          | Status Penugasan:                                                         |            |
| 盡        | $\overline{\mathbf{z}}$ | LHA Jatuh Tempo<br>LHA   | Pilih Status Penugasan                                                    | -          |
|          |                         | Pencarian Kata Kunci     | Deskripsi: opsional                                                       |            |
|          | 3                       | LHA                      | Deskripsi                                                                 |            |
| <b>=</b> |                         |                          |                                                                           |            |
|          | ₹                       | Penugasan<br>LHA         |                                                                           |            |
| -        |                         |                          |                                                                           | h.         |
|          |                         |                          |                                                                           |            |
|          |                         |                          | Lampiran: opsional                                                        |            |
|          |                         |                          | Upload Lampiran                                                           | Browse     |
|          |                         |                          |                                                                           |            |
|          |                         |                          | Simpan Batal                                                              |            |
|          |                         |                          |                                                                           |            |
|          |                         |                          | C                                                                         | $\uparrow$ |
|          |                         |                          | © Copyright 2022 Kementerian Agama RI. Powered By Wellmagic Media Digital |            |

# 7. Halaman Laporan Per Matrik

| SIM TLHP | Laporan |                                          | Matrik Temuan Matrik Temuan Daftar akses wilayah satker saya                                             |
|----------|---------|------------------------------------------|----------------------------------------------------------------------------------------------------|
| Kemenag  |         | Laporan Matrik<br>Laporan                |                                                                                                    |
| <b>☆</b> |         | Laporan Per Satker<br>Laporan            | A Daftar Matrik Temuan                                                                                   |
|          |         | '<br>Laporan Per Jenis Audit<br>Laporan  | 2022     ×     ▼     No.LHA/ST     Auditi     Pilih Jenis Audit     ▼                                    |
| ⊞<br>ஃa  |         | Laporan Per Tahun Pelaporan<br>Laporan   | Pilih Jenis Satuan Kerja 🔹                                                                               |
|          |         | Print Rekapitulasi<br>Laporan            | Satker                                                                                                   |
|          |         | Print Rekapitulasi Per Satker<br>Laporan | Plilh Kelompok Satuan_ *     Plilh Sub Kelompok Sa_ *     Plilh Satker *     Plilh Sub Satker *          |
|          |         |                                          | Q C 🖶 🛛 🖸                                                                                                |
|          |         |                                          | Jumlah: O temuan 🔹 Selesai Ditindak Lanjuti 😑 Dalam Proses Tindak Lanjut 🗢 Belum Ditindak Lanjuti 🛡 TPTD |
|          |         | 1                                        | No Identitas Temuan Penyebab Rekomendasi Tindak Lanjut Saldo                                             |
| 2        |         |                                          |                                                                                                    |

Halaman menampilkan laporan temuan yang bisa difilter berdasarkan satker dan jenis satker.

#### 8. Halaman Laporan Per Satker

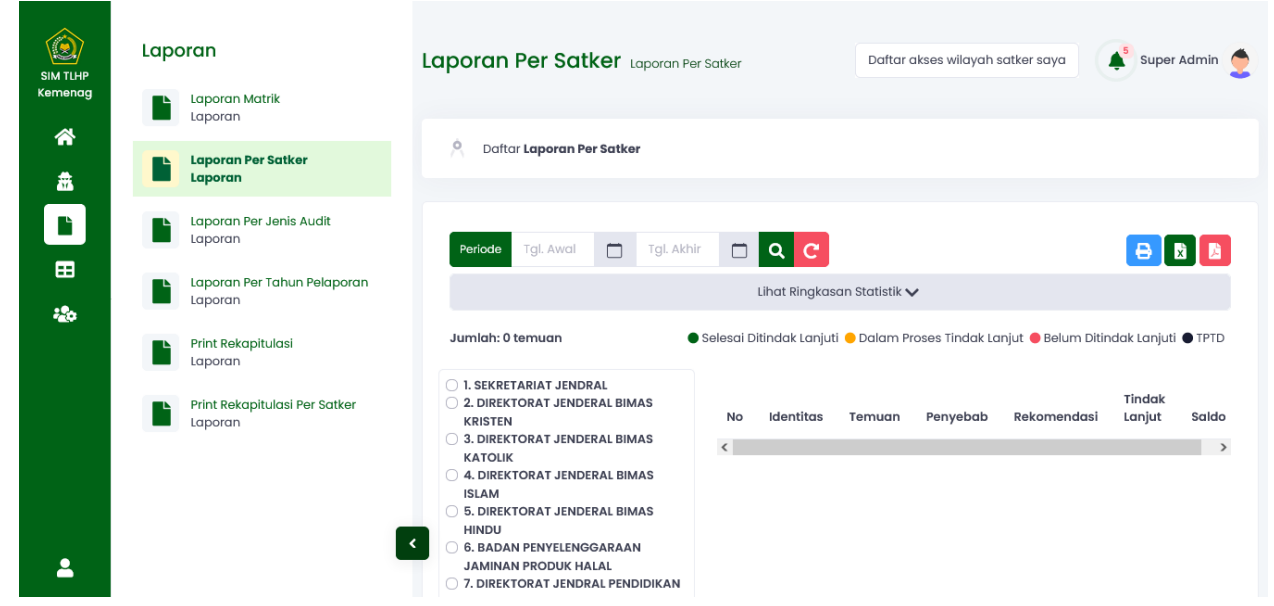

Halaman ini mirip dengan halaman laporan matrik, hanya perbedaannya adalah halaman ini menampilkan laporan temuan berdasarkan jenis satker.

#### 9. Halaman Laporan Per Jenis Audit

| SIM TLHP<br>Kemenag |                                          | Laporan Per Jenis Audit & Laporan Per Jenis Audit & Daftar akses wilayah satker saya & Admir                                      | er 🔔 |
|---------------------|------------------------------------------|----------------------------------------------------------------------------------------------------|------|
| ☆                   | Laporan Per Satker                       | A Daftar Laporan Per Jenis Audit dan Kel. Audit                                                                                   |      |
|                     | Laporan Per Jenis Audit<br>Laporan       | Periode Tgl. Awal 🗂 Tgl. Akhir 🗂 🔍 😋                                                                                              | À    |
| ⊞<br>≵≎             | Laporan Per Tahun Pelaporan<br>Laporan   | Lihat Ringkasan Statistik 🗸                                                                                                    |      |
|                     | Print Rekapitulasi<br>Laporan            | Jumlah: 0 temuan • Selesai Ditindak Lanjuti • Dalam Proses Tindak Lanjut • Belum Ditindak Lanjuti • TPT                           | ſD   |
|                     | Print Rekapitulasi Per Satker<br>Laporan | <ul> <li>Adult No Identitas Temuan Penyebab Rekomendasi Tindak Lanjut Saldo<br/>Tematik</li> <li>Audit<br/>Investigasi</li> </ul> |      |
| ÷                   |                                          | <ul> <li>SEKRETARIAT</li> <li>JENDRAL</li> <li>DIREKTORAT</li> <li>JENDERAL</li> </ul>                                            |      |

Mirip dengan laporan matrik, hanya laporan ini menampilkan laporan temuan berdasarkan jenis audit.

# 10. Halaman Laporan per Tahun Pelaporan

| SIM TLHP<br>Kemenag |                                          | Laporan Per Tahı<br>Pemeriksaan                                                                                                    | JN Laporan Per Tahun<br>Pemeriksaan | Daftar akses wilayah satker saya        | Super Super        |
|---------------------|------------------------------------------|----------------------------------------------------------------------------------------------------|-------------------------------------|-----------------------------------------|--------------------|
| 合<br>盡              | Laporan Per Satker<br>Laporan            | A Daftar Laporan Per                                                                                                    | Tahun Pelaporan                     |                                         |                    |
|                     | Laporan Per Jenis Audit<br>Laporan       | Periode Tgl. Awal                                                                                                    | Tgl. Akhir 🗖 🔍 C                    |                                         |                    |
| ⊞<br>&              | Laporan Per Tahun Pelaporan<br>Laporan   |                                                                                                    | Lihat Ringkasan St                  | atistik 🗸                               |                    |
|                     | Print Rekapitulasi<br>Laporan            | Jumlah: 0 temuan                                                                                                    | 🔵 Selesai Ditindak Lanjuti 😑 D      | alam Proses Tindak Lanjut 🔵 Belum Ditir | dak Lanjuti 🔵 TPTD |
| ٠                   | Print Rekapitulasi Per Satker<br>Laporan | <ul> <li>2010</li> <li>2011</li> <li>2012</li> <li>2013</li> <li>2014</li> <li>2015</li> <li>2016</li> <li>2017</li> <li>2018</li> <li>2019</li> <li>2020</li> </ul> | lo Identitas Temuan Penyeb          | ab Rekomendasi Tindak Lar               | ıjut Saldo         |

Halaman ini menampilkan daftar temuan berdasarkan tahun pelaporan

# 11. Halaman Print Rekapitulasi

| SIM TLHP | Laporan                                  | Print Rekapitulasi Print Rekapitulasi Daftar akses wilayah satker saya 🍂 Super Admin 👲                                                                         |
|----------|------------------------------------------|----------------------------------------------------------------------------------------------------|
| Kemenag  | Laporan Matrik<br>Laporan                |                                                                                                    |
| <b>a</b> | Laporan Per Satker<br>Laporan            | A Print Rekapitulasi                                                                                                    |
|          | Laporan Per Jenis Audit<br>Laporan       | Pilih Jenis Satuan Kerja 👻                                                                                                    |
| 田<br>添   | Laporan Per Tahun Pelaporan<br>Laporan   | Satker                                                                                                    |
|          | Print Rekapitulasi<br>Laporan            | Pilih Kelompok Satuan _ *     Pilih Sub Kelompok Sat. *     Pilih Satker *     Pilih Sub Satker *       Pilih Jenis Audit     *     Tal. Akhir     Carl. Reset |
|          | Print Rekapitulasi Per Satker<br>Laporan |                                                                                                    |
|          |                                          | Nomor/Tanggal LHP Nama Obrik TEMUAN (TP) TINDAKLANJUT (TPL) SALDO (TPB)                                                                                        |
| <b>_</b> | I                                        | ۲ #Kej Nilai. #Kej Nilai. #Kej Nilai.                                                                                                    |

Halaman ini menampilkan daftar LHA dengan jumlah temuan administrasi dan nilainya, jumlah yang sudah ditindaklanjuti dan saldo atau sisa yang belum ditindaklanjuti.

# 12. Halaman Print Rekapitulasi Per Satker

| SIM TLHP<br>Kemenag |                                          | Print Rekapitulasi Pe<br>Satker | <b>ř</b> Print Rekapitulasi Per<br>Satker | Daftar akses wilayah satker saya | Super Super Admin                |
|---------------------|------------------------------------------|---------------------------------|-------------------------------------------|----------------------------------|----------------------------------|
| ☆                   | Laporan Per Satker<br>Laporan            | Print Rekapitulasi Per Sati     | ter                                       |                                  |                                  |
| Ľ                   | Laporan Per Jenis Audit<br>Laporan       |                                 | Pilih Jenis Satu                          | an Kerja                         | ~                                |
| 田<br>230            | Laporan Per Tahun Pelaporan<br>Laporan   | Satker                          |                                           |                                  |                                  |
|                     | Print Rekapitulasi<br>Laporan            | Pilih Kelompok Satuan 👻         | Pilih Sub Kelompok Sat 👻                  | Pilih Satker Pilih S             | ub Satker 👻                      |
|                     | Print Rekapitulasi Per Satker<br>Laporan |                                 |                                           |                                  |                                  |
|                     |                                          |                                 |                                           |                                  |                                  |
|                     |                                          |                                 | LHA                                       | Temuan                           | Audit                            |
| <b>_</b>            |                                          | <                               | Jumlah Open Close                         | Jumlah TL TL TL TPTD             | Audit Audit<br>Tematik Investiga |

Halaman ini menampilkan daftar satker dengan jumlah LHA per status, jumlah temuan per status, dan jumlah LHA per jenis auditi

# 13. Halaman Kelompok Satuan Kerja

| SIM TLHP<br>Kemenag | Data P | endukung<br>elompok Satuan Kerja      | Kelor | npok Satuc          | ın Kerj   | <b>a</b> Kelon | npok Satuan Kerja   | Daftar akses wilaya | ih satker saya   | 🗳 Super Admin 👲 |
|---------------------|--------|---------------------------------------|-------|---------------------|-----------|----------------|---------------------|---------------------|------------------|-----------------|
| ~                   | De De  | ata Pendukung                         |       |                     |           |                |                     |                     |                  |                 |
| â                   |        | atker dan Sub Satker<br>ata Pendukung | Å     | Daftar Kelompok S   | Satuan Ke | rja            |                     |                     |                  | Tambah          |
| ľ                   |        | enis Satker<br>ata Pendukung          |       |                     |           |                |                     |                     |                  |                 |
|                     |        | WIL<br>ata Pendukung                  | No    | Jenis               | Kode      | ITWIL          | Pilih Jenis<br>Nama | Ψ                   | Saring Nama Aksi |                 |
|                     |        | ilayah<br>ata Pendukung               | 1     | ESELON 1 -<br>PUSAT | 01        | ITWIL<br>4     | SEKRETARIAT JENDRAL |                     | <b>.</b>         | •               |
|                     |        | anis Audit<br>ata Pendukung           | 2     | ESELON 1 –<br>PUSAT |           | ITWIL 3        | BADAN PENYELENGGAR  | AAN JAMINAN PRODU   |                  | 0 7             |
|                     |        | abatan<br>ata Pendukung               | 3     | ESELON 1 -<br>PUSAT |           | ITWIL<br>4     | DIREKTORAT JENDERAL | BIMAS HINDU         | <b>(</b>         | 0 7             |
|                     |        |                                       | 4     | ESELON 1 -<br>PUSAT |           | ITWIL 3        | DIREKTORAT JENDERAL | BIMAS ISLAM         | <b>.</b>         | 001             |
| <b>_</b>            |        | _                                     | 5     | ESELON 1 -<br>PUSAT |           | ITWIL<br>4     | DIREKTORAT JENDERAL | BIMAS KATOLIK       | (                | 0 7 1           |

Halaman ini berisi daftar kelompok satuan kerja(hirarki satker level 1). Kemudian di setiap baris daftar nya terdapat empat tombol. Secara berurutan dari kiri ke kanan, tombol yang pertama itu untuk melihat kelompok sub satuan kerja, kedua untuk menuju halaman detail, ketiga untuk menuju ke halaman edit, dan keempat untuk menghapus data.

A. Berikut ini tampilan apabila tombol pertama diklik.

|         | Data Pendukung |                                         |                                                                                                    |                                                                                                    |                                                          |                                             | Plih Jenis · Sori                                                                | na Nama      |  |  |  |
|---------|----------------|-----------------------------------------|----------------------------------------------------------------------------------------------------|----------------------------------------------------------------------------------------------------|----------------------------------------------------------|---------------------------------------------|----------------------------------------------------------------------------------|--------------|--|--|--|
| Kemenag | 2              | Kelompok Satuan Kerja<br>Data Pendukung | No                                                                                                    | Jenis                                                                                                    | Kode                                                     | ITWIL                                       | Nama                                                                             | Aksi         |  |  |  |
| â       | ≞              | Satker dan Sub Satker<br>Data Pendukung | 1                                                                                                    | ESELON 1 -<br>PUSAT                                                                                          | 01                                                       | ITWIL<br>4                                  | SEKRETARIAT JENDRAL                                                              |              |  |  |  |
|         | *              | Jenis Satker<br>Data Pendukung          |                                                                                                    | <ul> <li>Sekretariat Jena</li> </ul>                                                                         | deral (ESELO                                             | N 1 - PUSA                                  | r) ~                                                                             | + Tambah Sub |  |  |  |
| *20     | ~              | ITWIL<br>Data Pendukung                 | <ul> <li>Biro Perencanaan (ESELON 1 - PUSAT) ♥</li> <li>Biro Kepegawaian (ESELON 1 - PUSAT) ♥</li> <li>Biro Keuangan dan BMN (ESELON 1 - PUSAT) ♥</li> </ul> |                                                                                                    |                                                          |                                             |                                                                                  |              |  |  |  |
|         | ٩              | Wilayah<br>Data Pendukung               |                                                                                                    | <ul> <li>Biro Organisasi</li> <li>Biro Hukum dan</li> <li>Biro Umum (ESE</li> <li>Biro Hubungan I</li> </ul> | aan Tata lak<br>Kerjasama<br>LON 1 - PUSA<br>Masyarakat, | sana (ESE<br>Luar Nege<br>.T) ❤<br>Data dan | ION I - PUSAT) **<br>ri (ESELON 1 - PUSAT) **<br>Informasi (ESELON 1 - PUSAT) ** |              |  |  |  |
|         | 5              | Jenis Audit<br>Data Pendukung           |                                                                                                    | Tutup                                                                                                    | , .                                                      |                                             |                                                                                  |              |  |  |  |
|         | 8              | Jabatan<br>Data Pendukung               | 2                                                                                                    | ESELON 1 -<br>PUSAT                                                                                          |                                                          | ITWIL 3                                     | BADAN PENYELENGGARAAN JAMINAN PRODUK HALAI                                       |              |  |  |  |
| •       |                | I                                       | < <sup>3</sup>                                                                                                    | ESELON 1 -<br>PUSAT                                                                                          |                                                          | ITWIL<br>4                                  | DIREKTORAT JENDERAL BIMAS HINDU                                                  |              |  |  |  |
| Ě       |                |                                         | 4                                                                                                    | ESELON 1 -                                                                                                   |                                                          | ITWIL 3                                     | DIREKTORAT JENDERAL BIMAS ISLAM                                                  |              |  |  |  |

Akan muncul daftar kelompok sub satuan kerja dari satker dibaris tepat dimana tombol pertama diklik. Kemudian disitu juga terdapat tombol +Tambah Sub. Berikut jika tombol tersebut diklik.

|          | Data Pendukung                          | Form Sub Kelompok Satuan Kerja X                           | ar akses wilayah satker saya 🔺 Super Admin 👲 |
|----------|-----------------------------------------|------------------------------------------------------------|----------------------------------------------|
| Kemenag  | Kelompok Satuan Kerja<br>Data Pendukung | Jenis:                                                     |                                              |
| *        | Satker dan Sub Satker                   | Pilih Jenis v                                              | Tambah                                       |
| 盡        | Data Pendukung                          | ITWIL:                                                     |                                              |
|          | Jenis Satker<br>Data Pendukung          | Pilih ITWIL v                                              |                                              |
|          | TWIL                                    | Nama:                                                      | Saring Nama                                  |
| -20      | Data Pendukung                          | Nama                                                       | Aksi                                         |
|          | Wilayah<br>Data Pendukung               | Provinsi:                                                  |                                              |
|          | Jenis Audit                             | Pilih Provinsi 👻                                           |                                              |
|          | Data Pendukung                          | Kota/Kabupaten:                                            | + Tambah Sub                                 |
|          | Jabatan<br>Data Pendukung               | Pilin kota/kabupaten                                       |                                              |
|          |                                         | Deskrips: opsional                                         |                                              |
|          |                                         | Descripsi                                                  |                                              |
|          |                                         | · ·                                                        |                                              |
|          |                                         | Batal Simpan                                               |                                              |
|          |                                         |                                                            |                                              |
| <b>*</b> |                                         | 3 ESELON 1 - PUSAT ITWIL 4 DIREKTORAT JENDERAL BIMAS HINDU |                                              |

Pop up tersebut muncul setelah tombol +Tambah Sub diklik. Pada pop up tersebut terdapat form untuk menambah sub satker, jika form sudah diisi tinggal klik simpan dan pop up otomatis tertutup.

B. Halaman Detail Kelompok Satuan Kerja

| (15) WhatsApp                           |           | × O Monokrom - YouTube M                | <sup>lusic</sup> × | SIM-     | TLHP   Kel        | ompok S | atuan Kerj | a ×       | +        |          |        |         |        |          |            |             |       |        |     |              | -           | ٥                 |     | × |
|-----------------------------------------|-----------|-----------------------------------------|--------------------|----------|-------------------|---------|------------|-----------|----------|----------|--------|---------|--------|----------|------------|-------------|-------|--------|-----|--------------|-------------|-------------------|-----|---|
| $\leftarrow \  \  \rightarrow \  \   C$ |           | O A or https://sim                      | was.kem            | ienag.go | o.id/tlhpo        | nline/m | asters/au  | udit-cate | gories/d | letail/1 |        |         |        |          |            |             |       | ☆      |     |              | (           | 2                 | Ł   | = |
|                                         | Date      | a Pendukung                             |                    | Deto     | II Kelor          | mpok S  | atuan Ke   | erja • De | tail     |          |        |         |        | Daftar a | ıkses w    | ilayah      | satke | r saya |     | <b>≰</b> ⁵ s | Super Ac    | dmin              | 2   | ^ |
| Kemenag                                 | *         | Kelompok Satuan Kerja<br>Data Pendukung |                    |          |                   |         |            |           |          |          |        |         |        |          |            |             |       |        |     |              |             |                   |     |   |
| 盡                                       | ≞         | Satker dan Sub Satker<br>Data Pendukung |                    | D        | etail K           | elon    | npok       | Satua     | ın Ke    | rja      |        |         |        |          |            |             |       |        |     |              |             |                   |     |   |
|                                         | ~         | Jenis Satker<br>Data Pendukung          |                    | J        | enis              | :       | ESELON     | 1 - PUSA  | т        |          |        |         |        |          |            |             |       |        |     |              |             |                   |     |   |
| <b>⊞</b>                                | *         | ITWIL<br>Data Pendukung                 |                    | п        | TWIL              | :       | ITWIL 4    |           |          |          |        |         |        |          |            |             |       |        |     |              |             |                   |     |   |
|                                         | ٢         | Wilayah<br>Data Pendukung               |                    | D        | lama<br>Jeskripsi | :       | SEKRETA    | RIAT JEN  | NDRAL    |          |        |         |        |          |            |             |       |        |     |              |             |                   |     |   |
|                                         | ¥         | Jenis Audit<br>Data Pendukung           |                    | _        |                   |         | _          |           |          |          |        |         |        |          |            |             |       |        |     |              |             |                   |     |   |
|                                         |           | Jabatan<br>Data Pendukung               |                    |          | Tutup             | Edit    | ]          |           |          |          |        |         |        |          |            |             |       |        |     |              |             |                   |     |   |
| <b>±</b>                                |           |                                         | <                  | © Copy   | right 202         | 2 Keme  | enterian   | Agama     | RI. Powe | ered By  | Wellma | gic Mec | dia Di | igital   |            |             |       |        |     |              |             |                   |     |   |
| 📕 🔎 Тур                                 | e here to | search                                  | 0                  | Ħ        |                   | 8       | ×          | 6         | ۵        |          | 8      | Ì       |        | 85%      | <b>1</b> + | <b>\$</b> 2 | 25°C  | ~ 6    | è₽9 | ■ 4»)        | ENG 5<br>4/ | :13 AM<br>12/2022 | . 5 | Ð |

Halaman ini menampilkan detail data dari kelompok satuan kerja.

C. Halaman Edit Kelompok Satuan Kerja

|         | Data Pendukung                          | Edit Kelompok Satuan Kerja - Edit Daftar okses wilayah | satker saya 🔺 Super Admin 🤶 |
|---------|-----------------------------------------|--------------------------------------------------------|-----------------------------|
| Kemenag | Kelompok Satuan Kerja<br>Data Pendukung |                                                        |                             |
| â       | Satker dan Sub Satker<br>Data Pendukung | Edit Kelompok Satuan Kerja<br>Jenis:                   |                             |
|         | Jenis Satker<br>Data Pendukung          | ESELON 1 - PUSAT                                       | X 🐨                         |
| ■       | TTWIL<br>Data Pendukung                 | Kode: opsional                                         |                             |
|         | Wilayah<br>Data Pendukung               | rtwit:                                                 |                             |
|         | Jenis Audit<br>Data Pendukung           | ITWE 4                                                 | X *                         |
|         | Jabatan<br>Data Pendukung               | SEKRETARIAT JENDRAL                                    |                             |
|         |                                         | Deskripsi: opsional                                    |                             |
|         |                                         | Deskripsi                                              | ^                           |
|         |                                         |                                                        | v                           |
| •       |                                         | Simpan Batal                                           |                             |

Halaman ini untuk edit data kelompok satuan kerja.

D. Berikut yang akan terjadi apabila tombol hapus diklik.

|                                                 | Data Pendukung                          | Kelompok Satuan Kerja Kelompok Satuan Kerja Dattar ak                      | Daftar akses wilayah satker saya |  |  |
|-------------------------------------------------|-----------------------------------------|----------------------------------------------------------------------------|----------------------------------|--|--|
|                                                 | Kelompok Satuan Kerja<br>Data Pendukung |                                                                            |                                  |  |  |
| ir<br>An an an an an an an an an an an an an an | Satker dan Sub Satker<br>Data Pendukung | 🔗 🛛 Daftar Kelompok Sotuan Kerja                                           | Tambah                           |  |  |
| <b>–</b>                                        | Jenis Satker<br>Data Pendukung          |                                                                            |                                  |  |  |
|                                                 | ITWIL<br>Data Pendukung                 | No Jenis ?                                                                 | Aksi                             |  |  |
|                                                 | Wilayah<br>Data Pendukung               | 1 ESELON 1-<br>Hapus Data?                                                 |                                  |  |  |
|                                                 | Jenis Audit<br>Data Pendukung           | 2 ESELON 1 - Data yang dihapus tidak bisa dikembalikan AMINAN PRODUK HALAL |                                  |  |  |
|                                                 | Jabatan<br>Data Pendukung               | 3 ESELON 1 - OK Cancel HINDU                                               |                                  |  |  |
|                                                 |                                         | 4 ESELON 1 - PUSAT ITWIL 3 DIREKTORAT JENDERAL BIMAS ISLAM                 |                                  |  |  |
|                                                 |                                         | 5 ESELON 1 - PUSAT ITWIL 4 DIREKTORAT JENDERAL BIMAS KATOLIK               |                                  |  |  |
|                                                 |                                         | 6 ESELON 1 - PUSAT ITWIL 1 DIREKTORAT JENDERAL BIMAS KRISTEN               |                                  |  |  |
| <b>±</b>                                        | •                                       | 7 ESELON 1 - PUSAT ITWIL 2 DIREKTORAT JENDRAL PENDIDIKAN ISLAM             |                                  |  |  |

Muncul sebuah pop up untuk konfirmasi. Jika ditekan tombol oke, maka berarti setuju untuk menghapus data, jika tekan cancel, maka data batal dihapus.

#### E. Halaman Tambah Data Kelompok Satuan Kerja

|          | Data Pendukung                          | Tambah Kelompok Satuan Kerja - Tambah | Daftar akses wilayah satker saya 🇳 Super Admin 👲 |
|----------|-----------------------------------------|---------------------------------------|--------------------------------------------------|
| Kemenag  | Kelompok Satuan Kerja<br>Data Pendukung |                                       |                                                  |
| â        | Satker dan Sub Satker<br>Data Pendukung | Tambah Kelompok Satuan Kerja          |                                                  |
|          | Jenis Satker<br>Data Pendukung          | Pilih Janis                           | ۳                                                |
|          | TWIL<br>Data Pendukung                  | Kode: opsional<br>Kode                |                                                  |
|          | Wilayah<br>Data Pendukung               | Twit:                                 |                                                  |
|          | Jenis Audit<br>Data Pendukung           |                                       | Ψ                                                |
|          | Jabatan<br>Data Pendukung               | Nama                                  |                                                  |
|          |                                         | Deskripsi: opsional                   |                                                  |
|          |                                         | Deskripsi                             | î                                                |
|          |                                         |                                       | v                                                |
| <b>±</b> | I                                       | < Simpon Botol                        |                                                  |

Halaman ini untuk menambah data kelompok satuan kerja

# 14. Halaman Satker dan Sub Satker

| SIM TLHP<br>Kernenag | Data Pendukung                                                  | Satuan Kerja Satuan Kerja                                                                              |    |             |            |                                             | Daftar akses wila      | yah satker saya 🔺 S     | uper Admin 👲 |
|----------------------|-----------------------------------------------------------------|----------------------------------------------------------------------------------------------------|----|-------------|------------|---------------------------------------------|------------------------|-------------------------|--------------|
| <b>☆</b>             | Data Pendukung       Satker dan Sub Satker       Data Pendukung | 👌 🛛 Daftar Satuan Kerja                                                                                |    |             |            |                                             |                        |                         | Tambah       |
|                      | Jenis Satker<br>Data Pendukung                                  |                                                                                                    |    | Pilih Jenis |            |                                             | • Saring N             | ama                     |              |
| *20                  | Data Pendukung<br>Wilayah<br>Data Pendukung                     | SEKRETARIAT JENDRAL<br>DIREKTORAT JENDERAL BIMAS<br>KRISTEN<br>DIREKTORAT JENDERAL BIMAS               | No | Jenis       | Kode ITWI  | Nama                                        | Kel. Satker            | Sub Kel.<br>Satker Aksi |              |
|                      | Jenis Audit<br>Data Pendukung                                   | KATOLIK<br>DIREKTORAT JENDERAL BIMAS ISLAM<br>DIREKTORAT JENDERAL BIMAS HINDU<br>BADAN PENYELENGGARAAN | 1  | KANKEMENAG  | ITWII<br>4 | KANKEMENAG<br>KABUPATEN<br>BENGKULU SELATAN | SEKRETARIAT<br>JENDRAL | <b>.</b>                |              |
|                      | Jabatan<br>Data Pendukung                                       | JAMINAN PRODUK HALAL<br>O DIREKTORAT JENDRAL PENDIDIKAN                                                | 2  | KANKEMENAG  | ITWII<br>4 | KANKEMENAG KAB.<br>BENGKULU UTARA           | SEKRETARIAT<br>JENDRAL | <b></b>                 |              |
|                      |                                                                 | INSPEKTORAT JENDERAL<br>BALITBANG DAN DIKLAT<br>KANWIL KEMENAG PROVINSI                                | 3  | KANKEMENAG  | ITWII<br>4 | KANKEMENAG KAB.<br>KAUR                     | SEKRETARIAT<br>JENDRAL |                         |              |
|                      |                                                                 | SUMATERA SELATAN                                                                                       | 4  | KANKEMENAG  | ITWII<br>4 | KANKEMENAG KAB.<br>KEPAHIANG                | SEKRETARIAT<br>JENDRAL | <b>A</b>                |              |
|                      |                                                                 |                                                                                                    | 5  | KANKEMENAG  | ITWII<br>4 | KANKEMENAG KAB.<br>LEBONG                   | SEKRETARIAT<br>JENDRAL |                         |              |
| <b>_</b>             | E                                                               | 3                                                                                                    | 6  |             | ITWII<br>4 | KANKEMENAG KAB.<br>MUKO MUKO                | SEKRETARIAT<br>JENDRAL | <b></b>                 |              |

Pada halaman ini tersaji daftar satuan kerja. Pada halaman ini terdapat tombol tambah untuk meunuju ke halaman tambah data. Kemudian di tiap barisnya terdapat empat tombol. Secara berurutan dari kiri ke kanan yang pertama berfungsi untuk menampilkan daftar sub satker, kedua menuju halaman detail, ketiga menuju halaman edit, dan terakhir untuk menghapus data.

#### A. Halaman tambah

|          | Data Pendukung                          | Tambah Satuan Kerja - Tambah                          | Daftar akses wilayah satker saya 📣 Super Ad | imin 👲   |
|----------|-----------------------------------------|-------------------------------------------------------|---------------------------------------------|----------|
| Kemenag  | Kelompok Satuan Kerja<br>Data Pendukung |                                                       |                                             |          |
| 益        | Satker dan Sub Satker<br>Data Pendukung | Tambah Satuan Kerja                                   |                                             |          |
|          | Jenis Satker<br>Data Pendukung          | Pilih Jenis                                           |                                             | -        |
| <b>⊞</b> | TWIL<br>Data Pendukung                  | Kode: opsiona/<br>Kode                                |                                             |          |
|          | Wilayah<br>Data Pendukung               | TWIE:                                                 |                                             |          |
|          | Jenis Audit<br>Data Pendukung           | Pilh ITWIL Noma:                                      |                                             | <b>*</b> |
|          | Jabatan<br>Data Pendukung               | Nama                                                  |                                             |          |
|          |                                         | Kelompok Satuan Kerja:<br>Pilih Kelompok Satuan Kerja |                                             | w        |
|          |                                         | Sub Kelompok Satuan Kerja:                            |                                             |          |
|          |                                         | Pilih Sub Kelompok Satuan Kerja                       |                                             | Ψ        |
|          |                                         | Deskripsi: opsional                                   |                                             | _        |
| ÷        |                                         | Deskripsi                                             |                                             | ^        |

Halaman ini untuk tambah data satker

# B. Halaman Edit

| SIM TLHP | Date | a Pendukung                             | Edit Satuan Kerja - Edit Daftar akses wilayah satker saya         | 💕 Super Admin 🔵 |
|----------|------|-----------------------------------------|-------------------------------------------------------------------|-----------------|
| Kemenag  | *    | Kelompok Satuan Kerja<br>Data Pendukung |                                                                   |                 |
| ☆        | Ē    | Satker dan Sub Satker<br>Data Pendukung | Edit Satuan Kerja                                                 |                 |
|          | *    | Jenis Satker<br>Data Pendukung          | KANKEMENAG                                                        | × *             |
| <b>⊞</b> | *    | ITWIL<br>Data Pendukung                 | Kode: opsional<br>Kode                                            |                 |
|          | ٨    | Wilayah<br>Data Pendukung               | TWIL:                                                             |                 |
|          | *    | Jenis Audit<br>Data Pendukung           | TWIL 4 Noma:                                                      | X *             |
|          | 8    | Jabatan<br>Data Pendukuna               | KANKEMENAG KABUPATEN BENGKULU SELATAN                             |                 |
|          |      |                                         | Kelompok Satuan Kerja:                                            |                 |
|          |      |                                         | BADAN PENYELENGGARAAN JAMINAN PRODUK HALAL                        | × *             |
|          |      |                                         | Sub Kelompok Satuan Kerja:                                        |                 |
|          |      |                                         | Direktorat Kurikulum, Sarana, Kelembagaan, dan Kesiswaan Madrasah | × *             |
|          |      |                                         | Deskripsk opsional                                                |                 |
| 2        |      |                                         | Deskripsi                                                         | ^               |

Halaman ini untuk edit data.

# C. Halaman Detail

|          | Data Pendukung                          | Detail Satuan Kerja - Detail                                           | Daftar akses wilayah satker saya 🔺 Super Admin 🔶 |
|----------|-----------------------------------------|------------------------------------------------------------------------|--------------------------------------------------|
| Kemenag  | Kelompok Satuan Kerja<br>Data Pendukung |                                                                        |                                                  |
| â        | Satker dan Sub Satker<br>Data Pendukung | Detail Satuan Kerja                                                    |                                                  |
|          | Jenis Satker<br>Data Pendukung          | Jenis : KANKEMENAG                                                     |                                                  |
| <b>□</b> | TTWIL<br>Data Pendukung                 | Kode :<br>TVVIL : TVVIL4                                               |                                                  |
| -        | Wilayah<br>Data Pendukung               | Nama : KANKEMENAG KOTA BENGKUU                                         |                                                  |
|          | Jenis Audit<br>Data Pendukung           | Kolompok : SEKRETARIAT JENDRAL<br>Satuan Kerja                         |                                                  |
|          | Jabatan<br>Data Pendukung               | Sub :<br>Kelompok<br>Satuan Kerja                                      |                                                  |
|          |                                         | Deskripsi :                                                            |                                                  |
|          |                                         | Tutup                                                                  |                                                  |
| <b>±</b> |                                         | Copyright 2022 Kementerian Agama RL Powered By Wellmagic Media Digital |                                                  |

Halaman ini untuk melihat detail.

D. Berikut yang terjadi bila tombol pertama dari empat tombol ditiap baris ditekan.

|                      | Data Pendukuna                           | SUMATERA SELATAN                          | 4 KANKEMENAG                                             | ITWIL KANKEMENAG KA<br>4 KEPAHIANG | B. SEKRETARIAT<br>JENDRAL |                              |
|----------------------|------------------------------------------|-------------------------------------------|----------------------------------------------------------|------------------------------------|---------------------------|------------------------------|
| SIM TLHP<br>Kernenag | Kelompok Satuan Kerja                    |                                           | 5 KANKEMENAG                                             | ITWIL KANKEMENAG KA<br>4 LEBONG    | B. SEKRETARIAT<br>JENDRAL | <b>*</b> 0 <b>*</b>          |
| *                    | Data Pendukung     Satker dan Sub Satker |                                           | 6                                                        | ITWIL KANKEMENAG KA<br>4 MUKO MUKO | B. SEKRETARIAT<br>JENDRAL | <b></b>                      |
| *                    | Data Pendukung                           |                                           | 7 KANKEMENAG                                             | ITWIL KANKEMENAG KA<br>4 REJANG    | B. SEKRETARIAT<br>JENDRAL | (#)@( <b>Z</b> )( <b>T</b> ) |
|                      | Jenis Satker<br>Data Pendukung           |                                           | 8                                                        | ITWIL KANKEMENAG KA<br>4 SELUMA    | B. SEKRETARIAT<br>JENDRAL |                              |
| **                   | ITWIL<br>Data Pendukung                  |                                           | 9 KANKEMENAG                                             | ITWIL KANKEMENAG KO                | TA SEKRETARIAT            |                              |
|                      | Wilayah<br>Data Pendukung                |                                           | 10 KANKEMENAG                                            | ITWIL KANKEMENAG KA                | B. SEKRETARIAT            |                              |
|                      | Jenis Audit<br>Data Pendukung            |                                           |                                                          |                                    |                           |                              |
|                      | Jabatan<br>Data Pendukung                |                                           | MAN BENGKULU (MADRAS     MAN BENGKULU TEST (MA     Tutup | ah) ∨<br>Drasah) ∨                 |                           | + Tambah Sub                 |
|                      |                                          |                                           | 11 ESELON 1 -<br>PUSAT                                   | ITWIL SEKRETARIAT<br>4 JENDERAL    | SEKRETARIAT<br>JENDRAL    | <b>*</b> 0 <b>1</b>          |
|                      |                                          |                                           | α ε 1 > »                                                |                                    |                           |                              |
| <b>±</b>             | <                                        | © Copyright 2022 Kementerian Agama RI. Po | wered By Wellmagic Media Digital                         |                                    |                           |                              |

Akan muncul daftar sub satker, kemudian ada juga tomvol +Tambah Sub untuk menampilkan pop up yang berisi form untuk menambah sub satker.

Berikut pop tampilan apabila tombol +Tambah Sub ditekan.

|          | Data Pendukung                          | Form Sub Satker        |   |            |            | 2                            | ar akses wild          | ayah satker say    | a 🌲 Super Admin 🧕 |
|----------|-----------------------------------------|------------------------|---|------------|------------|------------------------------|------------------------|--------------------|-------------------|
| Kemenag  | Kelompok Satuan Kerja<br>Data Pendukung | Jenis:                 |   |            |            |                              |                        |                    |                   |
| *        | Satker dan Sub Satker                   | Pilih Jenis            |   |            |            | v                            |                        |                    | Tambah            |
| <b>a</b> | Data Pendukung                          | ITWIL:                 |   |            |            |                              |                        |                    |                   |
| Li I     | Jenis Satker<br>Data Pendukung          | Pilih ITWIL            |   |            |            | v                            |                        |                    |                   |
| ■        | ITWIL                                   | Nama:                  |   |            |            |                              | Saring M               |                    |                   |
| -20      | Data Pendukung                          | Nama                   |   |            |            |                              |                        |                    |                   |
|          | Wilayah<br>Data Pendukung               | Deskripsi: opsional    |   |            |            |                              | l. Satker              | Sub Kel.<br>Satker | Aksi              |
|          | Jenis Audit<br>Data Pendukung           | Deskripsi              |   |            |            |                              | KRETARIAT<br>NDRAL     |                    |                   |
|          | Jabatan<br>Data Pendukung               |                        |   |            |            | Batal Simpa                  | KRETARIAT<br>NDRAL     |                    |                   |
|          |                                         | O BALITBANG DAN DIKLAT | 3 | KANKEMENAG | 4          | KANKEMENAG KAB.<br>KAUR      | SEKRETARIAT<br>JENDRAL |                    |                   |
|          |                                         | SUMATERA SELATAN       | 4 | KANKEMENAG | ITWIL<br>4 | KANKEMENAG KAB.<br>KEPAHIANG | SEKRETARIAT<br>JENDRAL |                    |                   |
|          |                                         |                        | 5 | KANKEMENAG | ITWIL<br>4 | KANKEMENAG KAB.<br>LEBONG    | SEKRETARIAT<br>JENDRAL |                    |                   |
| <b>±</b> |                                         | <                      | 6 |            | ITWIL<br>4 | KANKEMENAG KAB.<br>MUKO MUKO | SEKRETARIAT<br>JENDRAL |                    |                   |

# 15. Halaman Jenis Satker

| SIM TLHP<br>Kemenag | Data Pendukung                          | Jenis Satker Jenis Satker |                  | Daftar akses wilayah satker saya |
|---------------------|-----------------------------------------|---------------------------|------------------|----------------------------------|
| ☆                   | Satker dan Sub Satker<br>Data Pendukung | 👌 Daftar Jenis Satker     |                  | Tambah                           |
| <u> </u>            | Jenis Satker<br>Data Pendukung          |                           |                  |                                  |
|                     | ITWIL<br>Data Pendukung                 | No Kode                   | Nama             | Saring Nama Aksi                 |
|                     | Wilayah<br>Data Pendukung               | 1                         | KANWIL           | •                                |
|                     | Jenis Audit<br>Data Pendukung           | 2                         | KANKEMENAG       | •                                |
|                     | Jabatan<br>Data Pendukung               | 3                         | UPT BALAI DIKLAT |                                  |
|                     |                                         | 4                         | UPT ASRAMA HAJI  |                                  |
|                     |                                         | 5                         | PTKN             |                                  |
|                     |                                         | 6                         | MADRASAH         |                                  |
| 1                   |                                         | ۲                         | ESELON 1 - PUSAT |                                  |

Pada halaman ini tersaji daftar jenis satker. Jenis satker ini berfungsi sebagai pengelompokkan satker dari level 1-4. Di halaman ini terdapat tombol tambah untuk menuju ke halaman tambah data. Kemudian ditiap barisnya ada tiga tombol yang secara berurutan dari kiri fungsinya adalah pertama untuk menuju halaman detail, kedua menuju halaman edit, dan ketiga menghapus data.

#### A. Halaman Tambah Data

| SIM TLHP<br>Kemenag | Data Pendukung                          | Tambah Jenis Satker - Tambah                                             | Daftar akses wilayah satker saya | 💕 Super Admin 🔶 |
|---------------------|-----------------------------------------|--------------------------------------------------------------------------|----------------------------------|-----------------|
| â                   | Data Pendukung                          |                                                                          |                                  |                 |
| æ                   | Satker dan Sub Satker<br>Data Pendukung | Tambah Jenis Satker<br>Kode: opsional                                    |                                  |                 |
|                     | Jenis Satker<br>Data Pendukung          | Kode                                                                     |                                  |                 |
| <b>⊞</b>            | TWIL<br>Data Pendukung                  | Nama:                                                                    |                                  |                 |
|                     | Wilayah<br>Data Pendukung               | Deskripsk opsional                                                       |                                  |                 |
|                     | Jenis Audit<br>Data Pendukung           | Deskripsi                                                                |                                  | Â               |
|                     | Jabatan<br>Data Pendukung               |                                                                          |                                  | *               |
|                     |                                         | Simpon Batal                                                             |                                  |                 |
|                     |                                         |                                                                          |                                  |                 |
| <b>±</b>            | E                                       | © Copyright 2022 Kementerian Agama RL Powered By Weilmogic Media Digital |                                  |                 |

Halaman ini untuk menambah daftar jenis satker

# B. Halaman Detail

| SIM TLHP<br>Kemenag | Data Pendukung                                      | Detail Jenis Satker - Detail Daltar okses wilayah satker saya 🖡 Super Admin 🤶 |
|---------------------|-----------------------------------------------------|-------------------------------------------------------------------------------|
| <b>☆</b>            | Data Pendukung Satker dan Sub Satker Data Pendukung | Detail Jenis Satker                                                           |
|                     | Jenis Satker<br>Data Pendukung                      | Kode :                                                                        |
| <b>⊞</b>            | ITWIL<br>Data Pendukung                             | Nama : KANWIL<br>Deskripsi :                                                  |
|                     | Wilayah<br>Data Pendukung                           |                                                                               |
|                     | Jenis Audit<br>Data Pendukung                       | Tutup                                                                         |
|                     | Jabatan<br>Data Pendukung                           |                                                                               |
|                     |                                                     |                                                                               |
|                     |                                                     |                                                                               |
|                     |                                                     |                                                                               |
| 1                   | 1                                                   | Copyright 2022 Kementerian Agama RL Powered By Wellmagic Media Digital        |

Halaman ini untuk melihat detail data dari suatu jenis satker

| C. Hala  | aman Edit                               |                                                                   |                                                  |
|----------|-----------------------------------------|-------------------------------------------------------------------|--------------------------------------------------|
| SIM TLHP | Data Pendukung                          | Edit Jenis Satker - Edit                                          | Daftar akses wilayah satker saya 🔺 Super Admin 👲 |
| Kemenag  | Kelompok Satuan Kerja<br>Data Pendukung |                                                                   |                                                  |
| â        | Satker dan Sub Satker<br>Data Pendukung | Edit Jenis Satker                                                 |                                                  |
| Ľ        | Jenis Satker<br>Data Pendukung          | Kode                                                              |                                                  |
|          | TWIL<br>Data Pendukung                  | Nama:<br>KANWIL                                                   |                                                  |
|          | Wilayah<br>Data Pendukung               | Deskripsi: opsional                                               |                                                  |
|          | Jenis Audit<br>Data Pendukung           | Deskripsi                                                         | Â                                                |
|          | Jabatan<br>Data Pendukung               |                                                                   | v                                                |
|          |                                         | Simpon Batal                                                      |                                                  |
|          |                                         |                                                                   |                                                  |
| •        |                                         | 3                                                                 |                                                  |
| -        |                                         | © Copyright 2022 Kementerian Agama RI. Powered By Wellmagic Media | a Digital                                        |

Halaman ini untuk edit data jenis satker.

E. Ini yang akan Terjadi Ketika Tombol hapus diklik

| SIM TLHP<br>Kemenag | Data Pendukung                          | Jenis Satker Ja  | nis Sotker                                | Daftar akses wilayah satker saya 🇳 Super Admin 🤦 |
|---------------------|-----------------------------------------|------------------|-------------------------------------------|--------------------------------------------------|
| 2<br>2              | Satker dan Sub Satker<br>Data Pendukung | A Daftar Jenis S | tker                                      | Tambah                                           |
|                     | Jenis Satker<br>Data Pendukung          |                  |                                           |                                                  |
| **                  | TWIL<br>Data Pendukung                  | No               | (?)                                       | saring nama                                      |
|                     | Wilayah<br>Data Pendukung               | 1                | Hapus Data?                               |                                                  |
|                     | Jenis Audit<br>Data Pendukung           | 2                | Data yang dihapus tidak bisa dikembalikan |                                                  |
|                     | Jabatan<br>Data Pendukung               | 3                | OK Cancel                                 |                                                  |
|                     |                                         | 4                | UPT ASRAMA HAJI                           |                                                  |
|                     |                                         | 5                | PTKN                                      |                                                  |
|                     |                                         | 6                | MADRASAH                                  |                                                  |
| <b>±</b>            | <                                       | 7                | ESELON 1 - PUSAT                          |                                                  |

Akan muncul pop up konfirmasi. Jika tekan OK berarti menyetujui penghapusan data, namun jika tekan cancel berarti tidak jadi menghapus data.

# 16. Halaman ITWIL

| SIM TLHP<br>Kemenag | Data Pendukung                          | ITWIL ITWIL      |      |             | Daftar akses wilayah satker saya 🔺 Super Admin 🧕 |
|---------------------|-----------------------------------------|------------------|------|-------------|--------------------------------------------------|
| <b>☆</b>            | Satker dan Sub Satker<br>Data Pendukung | A Daftar ITWIL   |      |             | Tombah                                           |
|                     | Jenis Satker<br>Data Pendukung          |                  |      |             |                                                  |
| **                  | TTWIL<br>Data Pendukung                 | No               | Kode | Nama        | Saring Nama Aksi                                 |
|                     | Wilayah<br>Data Pendukung               | 1                | 001  | ITWIL 1     |                                                  |
|                     | Jenis Audit<br>Data Pendukung           | 2                | 002  | ITWIL 2     | 00                                               |
|                     | Jabatan<br>Data Pendukung               | 3                | 003  | ITWIL 3     |                                                  |
|                     |                                         | 4                | 004  | ITWIL 4     |                                                  |
|                     |                                         | 5                | 005  | INVESTIGASI |                                                  |
|                     | _                                       | ж с <b>1</b> » ж |      |             |                                                  |
| <b>.</b>            |                                         |                  |      |             |                                                  |

Halaman ITWIL menampilkan daftar ITWIL. Pada halaman ini terdapat tombol tambah untuk menuju ke halaman tambah data. Kemudian ditiap barisnya ada tiga tombol yang secara berurutan dari kiri fungsinya adalah pertama untuk menuju halaman detail, kedua menuju halaman edit, dan ketiga menghapus data.

#### A. Halaman Tambah Data

| SIM TLHP | Data Pendukung                          | Tambah ITWIL - Tambah ITWIL - Tambah ITWIL - Tambah                             |  |
|----------|-----------------------------------------|---------------------------------------------------------------------------------|--|
| A A      | Kelompok Satuan Kerja<br>Data Pendukung |                                                                                 |  |
| â        | Satker dan Sub Satker<br>Data Pendukung | Tambah ITWIL<br>Kode: apsianal                                                  |  |
|          | Jenis Satker<br>Data Pendukung          | Kode                                                                            |  |
|          | TTWIL<br>Data Pendukung                 | Nama:                                                                           |  |
|          | Wilayah<br>Data Pendukung               | Deskripsk opsional                                                              |  |
|          | Jenis Audit<br>Data Pendukung           | Destripsi                                                                       |  |
|          | Jabatan<br>Data Pendukung               | ×                                                                               |  |
|          |                                         | Simpon Biatal                                                                   |  |
|          |                                         |                                                                                 |  |
| <b>.</b> | 1                                       | C Constrict 2022 Kennenterion Anomo BL Preserved By Wellmonic Merilin Dicitizat |  |

Halaman ini berfungsi untuk tambah data ITWIL.

#### B. Halaman Detail

| SIM TLHP<br>Kemenag | Data Pendukung                                | Detail ITWIL - Detail Daftar akses wilayah satker saya 👔 Super Admin 👲 |
|---------------------|-----------------------------------------------|------------------------------------------------------------------------|
| *<br>*              | Satker dan Sub Satker<br>Data Pendukung       | Detail ITWIL                                                           |
|                     | Jenis Satker<br>Data Pendukung                | Kode : 001<br>Nama : ITW/L1                                            |
| -20                 | Data Pendukung     Wilayah     Data Rendukung | Deskripsi :                                                            |
|                     | Jenis Audit<br>Data Pendukung                 | Tutup Edit                                                             |
|                     | Jabatan<br>Data Pendukung                     |                                                                        |
|                     |                                               |                                                                        |
|                     |                                               |                                                                        |
| ±                   | I                                             | Copyright 2022 Kementerian Agama RL Powered By Weilmagic Media Digital |

Halaman ini berfungsi untuk melihat detail

C. Halaman Edit

|          | Data Pendukung                          | Edit ITWIL - Edit Dattar akses wilayah satker saya 🌲 Super Admin 🧙       |
|----------|-----------------------------------------|--------------------------------------------------------------------------|
| Kemenag  | Kelompok Satuan Kerja<br>Data Pendukung |                                                                          |
| â        | Satker dan Sub Satker<br>Data Pendukung | Edit ITWIL<br>Kođe: apalina/                                             |
|          | Jenis Satker<br>Data Pendukung          | 001                                                                      |
|          | ITWIL<br>Data Pendukung                 | Nama:                                                                    |
|          | Wilayah<br>Data Pendukung               | Deskripsk opsional                                                       |
|          | Jenis Audit<br>Data Pendukung           | Destripsi                                                                |
|          | Jabatan<br>Data Pendukung               | ×                                                                        |
|          |                                         | Simpon Botal                                                             |
|          |                                         |                                                                          |
| <b>±</b> | l                                       | Copyright 2022 Kementerian Angena Ri Prevered Ry Wellmonic Media Dicital |

Halaman ini berfungsi untuk edit data ITWIL.

D. Tampilan Ketika tombol hapus data ditekan.

| SIM TLHP                                        | Data Pendukung                          |                        |                                |                         | Daftar akses wilayah satker saya 📫 Super Admin 🔵 |
|-------------------------------------------------|-----------------------------------------|------------------------|--------------------------------|-------------------------|--------------------------------------------------|
|                                                 | Kelompok Satuan Kerja<br>Data Pendukung |                        |                                |                         |                                                  |
| ir<br>An an an an an an an an an an an an an an | Satker dan Sub Satker<br>Data Pendukung | A Daftar ITWIL         |                                |                         | Tambah                                           |
| <u> </u>                                        | Jenis Satker<br>Data Pendukung          |                        |                                | _                       |                                                  |
|                                                 | ITWIL<br>Data Pendukung                 | No                     | (                              | ?                       | Sanng Nama                                       |
|                                                 | Wilayah<br>Data Pendukung               | 1                      | Нар                            | us Data?                |                                                  |
|                                                 | Jenis Audit<br>Data Pendukung           | 2                      | Data yang dihapus              | tidak bisa dikembalikan |                                                  |
|                                                 | Jabatan<br>Data Pendukung               | 3                      | ок                             | Cancel                  |                                                  |
|                                                 |                                         | 4                      | 004                            | ITWIL 4                 |                                                  |
|                                                 |                                         | 5                      | 005                            | INVESTIGASI             |                                                  |
|                                                 |                                         | * < <mark>1</mark> > > |                                |                         |                                                  |
| ÷                                               |                                         | <                      | storign Agging PL Powarad By / | Vollmania Madia Diaital |                                                  |

Terdapat pop up konfirmasi. Jika tekan OK berarti menyetujui penghapusan data, namun jika tekan cancel berarti tidak jadi menghapus data.

# 17. Halaman Wilayah

| SIM TLHP<br>Kemenag | Data Pendukung                          | Wilayah wik   | iyah  |                          | Daftar akses wilayah satker saya 🔺 Super Admin 🧕 |
|---------------------|-----------------------------------------|---------------|-------|--------------------------|--------------------------------------------------|
| ^*<br>≞             | Satker dan Sub Satker<br>Data Pendukung | 🖄 🛛 Daftar Wi | layah |                          | Tambah                                           |
|                     | Jenis Satker<br>Data Pendukung          |               |       |                          | Saring Nama                                      |
| -20                 | TWIL<br>Data Pendukung                  | No            | Kode  | Nama                     | Aksi                                             |
|                     | Wilayah<br>Data Pendukung               | 1             | n     | NANGGROE ACEH DARUSSALAM |                                                  |
|                     | Jenis Audit<br>Data Pendukung           | 2             | 11.01 | KABUPATEN ACEH SELATAN   | 00                                               |
|                     | Jabatan<br>Data Pendukung               | 3             | 11.02 | KABUPATEN ACEH TENGGGARA |                                                  |
|                     |                                         | 4             | 11.03 | KABUPATEN ACEH TIMUR     |                                                  |
|                     |                                         | 5             | 11.04 | KABUPATEN ACEH TENGAH    |                                                  |
|                     |                                         | 6             | 11.05 | KABUPATEN ACEH BARAT     | 00                                               |
| •                   |                                         | ۲             | 11.06 | KABUPATEN ACEH BESAR     |                                                  |
|                     |                                         | 0             | 11.07 | 12 a DUD A TEM DIDUE     | $\sim$                                           |

Pada halaman wilayah tersaji daftar provinsi beserta kota di Indonesia. Di halaman ini terdapat tombol tambah untuk menuju ke halaman tambah data. Kemudian ditiap barisnya ada tiga tombol yang secara berurutan dari kiri fungsinya adalah pertama untuk menuju halaman detail, kedua menuju halaman edit, dan ketiga menghapus data.

#### A. Halaman Tambah Data

| SIM TLHP | Data Pendukung                          | Tambah Wilayah - Tambah                                                   | Daftar akses wilayah satker saya | ıin 👲 |
|----------|-----------------------------------------|---------------------------------------------------------------------------|----------------------------------|-------|
| Kemenag  | Kelompok Satuan Kerja<br>Data Pendukung |                                                                           |                                  |       |
| â        | Satker dan Sub Satker<br>Data Pendukung | Tambah Wilayah<br>Koda: opsional                                          |                                  |       |
|          | Jenis Satker<br>Data Pendukung          | Kode                                                                      |                                  |       |
|          | TWIL<br>Data Pendukung                  | Nama:                                                                     |                                  |       |
|          | Wilayah<br>Data Pendukung               | Parent:                                                                   |                                  |       |
|          | Jenis Audit<br>Data Pendukung           | Pilih Parent                                                              |                                  | Ψ     |
|          | Jabatan<br>Data Pendukung               | Simpon Batal                                                              |                                  |       |
|          |                                         |                                                                           |                                  |       |
|          |                                         |                                                                           |                                  |       |
| <b>±</b> |                                         | C Copyright 2022 Kernenterian Agama R. Powered By Weilmagic Media Digital |                                  |       |

Halaman ini berfungsi untuk menambah provinsi atau kota.

# B. Halaman Detail

| SIM TLHP<br>Kemenag | Data Pendukung                                            | Detail Wilayah - Detail Daftar akses wilayah satker saya 📫 Super Admin 👲 |
|---------------------|-----------------------------------------------------------|--------------------------------------------------------------------------|
| â<br>£              | Satker dan Sub Satker<br>Data Pendukung                   | Detail Wilayah                                                           |
|                     | Jenis Satker<br>Data Pendukung<br>ITWIL<br>Data Pendukung | Kode : 11 Nama : NANGGROE ACEH DARUSSALAM                                |
| -20                 | Wilayah<br>Data Pendukung                                 | Provinsi :                                                               |
|                     | Jenis Audit<br>Data Pendukung<br>Jabatan                  | Tutup Edit                                                               |
|                     | Data Pendukung                                            |                                                                          |
|                     |                                                           |                                                                          |
| <b>±</b>            |                                                           | Copyright 2022 Kementerian Agama RI. Powered By Weilmogic Media Digital  |

Halaman ini menampilkan detail dari wilayah

C. Halaman Edit Wilayah

| SIM TLHP<br>Kemenag | Data Pendukung                                                                                                    | Edit wilayah - Edit                                                                  | Daftar okses wilayah satker saya 👔 Super Admin 👲 |
|---------------------|----------------------------------------------------------------------------------------------------|--------------------------------------------------------------------------------------|--------------------------------------------------|
| **<br>#1<br>₩<br>₩  | Data Pendukung     Satker dan Sub Satker     Data Pendukung     Jenis Satker     Jenis Satker     Data Pendukung     ITVRL     Data Pendukung     Wilayah     Data Pendukung | Edit Wilayah<br>Kode: opsiona/<br>11<br>Nama:<br>Nangeroe aceh darussalam<br>Parent: |                                                  |
|                     | Senis Audit<br>Data Pendukung<br>Jabatan<br>Data Pendukung                                                                                                    | Buat Provinsi Baru                                                                   | X *                                              |
| ÷                   | I                                                                                                    | Copyright 2022 Kementerian Agama RI. Powered By Wellmagic Media Digital              |                                                  |

Untuk mengedit data wilayah

D. Tampilan Ketika tombol hapus diklik

| SIM TLHP<br>Kemenag | Data Pendukung Kelompok Satuan Kerja Data Pendukung | Wilayah Wilayah           |                                           | Daftar akses wilayah satker saya 🔺 Super Admin 🤵 |
|---------------------|-----------------------------------------------------|---------------------------|-------------------------------------------|--------------------------------------------------|
| *<br>*              | Satker dan Sub Satker<br>Data Pendukung             | 🔔 🛛 Daftar <b>Wilayah</b> |                                           | Tambah                                           |
|                     | Jenis Satker<br>Data Pendukung                      |                           |                                           |                                                  |
| **                  | Data Pendukung                                      | No Ko                     | ?                                         | Aksi                                             |
|                     | Wilayah     Data Pendukung                          | 1 <b>n</b>                | Hapus Data?                               |                                                  |
|                     | Jenis Audit<br>Data Pendukung                       | 2                         | Data yang dihapus tidak bisa dikembalikan |                                                  |
|                     | Jabatan<br>Data Pendukung                           | 3                         | OK Cancel                                 | 00                                               |
|                     |                                                     | 4 11.03                   | KABUPATEN ACEH TIMUR                      |                                                  |
|                     |                                                     | 5 11.04                   | KABUPATEN ACEH TENGAH                     | •                                                |
|                     |                                                     | 6 11.05                   | KABUPATEN ACEH BARAT                      |                                                  |
| <b>±</b>            | E                                                   | c 7 11.06                 | KABUPATEN ACEH BESAR                      |                                                  |

Terdapat pop up konfirmasi. Jika tekan OK berarti menyetujui penghapusan data, namun jika tekan cancel berarti tidak jadi menghapus data.

#### 18. Halaman Jenis Audit

| SIM TLHP<br>Kemenag | Data Pendukung<br>Kelompok Satuan Kerja | Τίβ | oe Audit m       | ipe Audit              |                                   | Daft      | ar akses wilayah satker saya | 5 Super Admin |
|---------------------|-----------------------------------------|-----|------------------|------------------------|-----------------------------------|-----------|------------------------------|---------------|
| ~~<br>≞             | Satker dan Sub Satker<br>Data Pendukung |     | A Daftar Tip     | e Audit                |                                   |           |                              | Tambah        |
|                     | Jenis Satker<br>Data Pendukung          |     |                  |                        |                                   |           | Saring Nama                  |               |
| -20                 | Data Pendukung                          |     | No               | Kode                   | Nama                              | Deskripsi | Aksi                         |               |
|                     | Wilayah<br>Data Pendukung               |     | 1                | 001                    | Audit Kinerja                     |           |                              |               |
|                     | Jenis Audit<br>Data Pendukung           |     | 2                | 002                    | Audit Tematik                     |           | 01                           |               |
|                     | Jabatan<br>Data Pendukung               |     | 3                | 003                    | Audit Investigasi                 |           |                              |               |
|                     |                                         |     | « c 1 >          | 2                      |                                   |           |                              |               |
|                     |                                         |     |                  |                        |                                   |           |                              |               |
|                     |                                         |     |                  |                        |                                   |           |                              |               |
| <b>±</b>            |                                         | •   | opyright 2022 Ke | menterian Agama RI. Po | owered By Wellmagic Media Digital |           |                              |               |

Halaman ini terdapat jenis audit. Di halaman ini terdapat tombol tambah untuk menuju ke halaman tambah data. Kemudian ditiap barisnya ada tiga tombol yang secara berurutan dari kiri fungsinya adalah pertama untuk menuju halaman detail, kedua menuju halaman edit, dan ketiga menghapus data.

# A. Halaman Tambah Data

|          | Data Pendukung                          | Tambah Tipe Audit - Tambah 🚺 Super Admin 🤵                                         |
|----------|-----------------------------------------|------------------------------------------------------------------------------------|
| Kemenag  | Kelompok Satuan Kerja<br>Data Pendukung |                                                                                    |
| Â        | Satker dan Sub Satker<br>Data Pendukung | Tambah Tipe Audit<br>Kode: opsional                                                |
| Ē        | Jenis Satker<br>Data Pendukung          | Kode                                                                               |
|          | TTWIL<br>Data Pendukung                 | Nama:                                                                              |
|          | Wilayah<br>Data Pendukung               | Deskripsk opsional                                                                 |
|          | Jenis Audit<br>Data Pendukung           | Destripsi                                                                          |
|          | Jabatan<br>Data Pendukung               | v                                                                                  |
|          |                                         | Simpon Batal                                                                       |
|          |                                         |                                                                                    |
| <b>.</b> | 1                                       | c<br>6. Constitut 2022 Kensenterian Annua PI. Brusered Br. Wallmond: Media Dicital |

Halaman ini berfungsi untuk menambah data.

#### B. Halaman Detail

| SIM TLHP<br>Kemenag | Data Pendukung                                                      | Detail Tipe Audit - Detail Daftar akses wilayah satker saya န Super Admin 🧕 |
|---------------------|---------------------------------------------------------------------|-----------------------------------------------------------------------------|
| *                   | Satker dan Sub Satker<br>Data Pendukung                             | Detail Tipe Audit                                                           |
| ■<br>**             | Data Pendukung TWIL Data Pendukung                                  | Kode     : 001       Nama     : Audit Kinerja       Deskripsi     :         |
|                     | Wilayah<br>Data Pendukung       Image: Data Sudit<br>Data Pendukung | Tutup Edit                                                                  |
|                     | Jabatan<br>Data Pendukung                                           |                                                                             |
|                     |                                                                     |                                                                             |
| ÷                   | I                                                                   | © Copyright 2022 Kementerian Agama RL Powered By Weilmogic Media Digital    |

Menampilkan detail data.

C. Halaman Edit

|         | Data Pendukung                          | Edit Tipe Audit - Edit Daftar akses wilayah satiker saya 🔺 Super Admin 🤶 |
|---------|-----------------------------------------|--------------------------------------------------------------------------|
| Kemenag | Kelompok Satuan Kerja<br>Data Pendukung |                                                                          |
| â       | Satker dan Sub Satker<br>Data Pendukung | Edit Tipe Audit<br>Kode: costenal                                        |
|         | Jenis Satker<br>Data Pendukung          | 001                                                                      |
|         | TWIL<br>Data Pendukung                  | Nama:<br>Audit Kinarja                                                   |
|         | Wilayah<br>Data Pendukung               | Deskripsk opsional                                                       |
|         | Jenis Audit<br>Data Pendukung           | Destripsi                                                                |
|         | Jabatan<br>Data Pendukung               | · · · · · · · · · · · · · · · · · · ·                                    |
|         |                                         | Simpan Botal                                                             |
|         |                                         |                                                                          |
| ±       | l                                       | © Copyright 2022 Kementerian Agama RL Powered By Wellmagic Media Digital |

Halaman ini untuk edit data.

D. Tampilan Ketika Tombol Hapus diklik

| SIM TLHP | Data Pendukung                          | Tipe Audit Tipe Audit                                                     | Doft      | ar akses wilayah satker saya 🔺 Super Admin 🧕 |
|----------|-----------------------------------------|---------------------------------------------------------------------------|-----------|----------------------------------------------|
|          | Kelompok Satuan Kerja<br>Data Pendukung |                                                                           |           |                                              |
| å        | Satker dan Sub Satker<br>Data Pendukung | A Daftar Tipe Audit                                                       |           | Tambah                                       |
|          | Jenis Satker<br>Data Pendukung          |                                                                           | _         |                                              |
|          | TTWIL<br>Data Pendukung                 | No                                                                        | Deskripsi | Saring Nama                                  |
|          | Wilayah<br>Data Pendukung               | 1 t<br>Hapus Data?                                                        |           |                                              |
|          | Jenis Audit<br>Data Pendukung           | 2 Data yang dihapus tidak bisa dikembalikan                               | n         |                                              |
|          | Jabatan<br>Data Pendukung               | 3 Cancel                                                                  |           |                                              |
|          |                                         |                                                                           |           |                                              |
|          |                                         |                                                                           |           |                                              |
|          |                                         | © Copyright 2022 Kernenterian Agama RL Powered By Wellmagic Media Digital |           |                                              |
| <b>±</b> |                                         | <                                                                         |           |                                              |

Muncul pop up konfirmasi. Jika tekan OK berarti menyetujui penghapusan data, namun jika tekan cancel berarti tidak jadi menghapus data.

# 19. Halaman Jabatan

| SIM TLHP<br>Kemenag | Data Pendukung                                      | Jabatan Jabatan  |                             | Doft                        | ar akses wilayah satker saya 🚺 Super Admin 🤶 |
|---------------------|-----------------------------------------------------|------------------|-----------------------------|-----------------------------|----------------------------------------------|
| 谷<br>意              | Data Pendukung Satker dan Sub Satker Data Pendukung | 🙏 Daftar Jabatan |                             |                             | Tambah                                       |
|                     | Jenis Satker<br>Data Pendukung                      |                  |                             |                             | Saring Nama                                  |
| -20                 | Data Pendukung                                      | No Kode          | Nama                        | Deskripsi                   | Aksi                                         |
|                     | Wilayah<br>Data Pendukung                           | 1 008            | Inspektorat Jendral (Irjen) | Inspektorat Jendral (Irjen) |                                              |
|                     | Jenis Audit<br>Data Pendukung                       | 2 007            | Sekertaris Jendral (Sekjen) | Sekertaris Jendral (Sekjen) | 00                                           |
|                     | Jabatan<br>Data Pendukung                           | 3 006            | Kepala Biro Kepegawalan     | Kepala Biro Kepegawaian     | 00                                           |
|                     |                                                     | 4 005            | Kepala Bagian Kepegawaian   | Kepala Bagian Kepegawaian   |                                              |
|                     |                                                     | 5 0000004        | Jabatan Premium             | уеаа                        | 00                                           |
|                     |                                                     | 6 001            | Staf Bidang 1 Kemenag       | Staf Bidang 1 Kemenag       | 00                                           |
| -                   | 1                                                   | < 7 002          | Staf Bidang 2 Kemenag       | Jabatan 2                   | 00                                           |

Halaman ini berfungsi untuk menampilkan daftar jabatan. Di halaman ini terdapat tombol tambah untuk menuju ke halaman tambah data. Kemudian ditiap barisnya ada tiga tombol yang secara berurutan dari kiri fungsinya adalah pertama untuk menuju halaman detail, kedua menuju halaman edit, dan ketiga menghapus data.

#### A. Halaman Tambah Data

| SIM TLHP | Data Pendukung                          | Tambah Jabatan Tambah                                                          | Daftar akses wilayah satker saya 🗳 Super Admin 👲 |
|----------|-----------------------------------------|--------------------------------------------------------------------------------|--------------------------------------------------|
| Kemenag  | Kelompok Satuan Kerja<br>Data Pendukung |                                                                                |                                                  |
| â        | Satker dan Sub Satker<br>Data Pendukung | Tambah Jabatan<br>Kode                                                         |                                                  |
|          | Jenis Satker<br>Data Pendukung          | Kode                                                                           |                                                  |
|          | TTWIL<br>Data Pendukung                 | Nama:                                                                          |                                                  |
|          | Wilayah<br>Data Pendukung               | Deskripsk opsional                                                             |                                                  |
|          | Jenis Audit<br>Data Pendukung           | Deskripsi                                                                      | î                                                |
|          | Jabatan<br>Data Pendukung               |                                                                                | v                                                |
|          |                                         | Simpon Botol                                                                   |                                                  |
|          |                                         |                                                                                |                                                  |
| 1        |                                         | ¢<br>© Copyright 2022 Kernenterian Agama RL Powered By Wellmagic Media Digital |                                                  |

Berfungsi untuk menambah daftar jabatan.

# B. Halaman Detail

| SIM TLHP<br>Kemenag | Data Pendukung                                             | Detail Jabatan - Detail Daftar akses wilayah satker saya 🌲 Super Admin 👲                                                          |
|---------------------|------------------------------------------------------------|----------------------------------------------------------------------------------------------------|
| 2<br>2<br>2<br>2    | Satker dan Sub Satker<br>Data Pendukung                    | Detail Jabatan                                                                                                    |
| ■<br>₩              | Data Pendukung TWIL Data Pendukung                         | Kode         : 008           Nama         : Inspektorat Jendral (rijen)           Deskrijsi         : Inspektorat Jendral (rijen) |
|                     | Wilayah<br>Data Pendukung<br>Jenis Audit<br>Data Pendukung | Tutup Edit                                                                                                    |
|                     | Jabatan<br>Data Pendukung                                  |                                                                                                    |
|                     |                                                            |                                                                                                    |
| <b>±</b>            |                                                            | © Copyright 2022 Kementerian Agama RI. Powered By Wellmagic Media Digital                                                         |

Halaman ini berfungsi untuk menampilkan detail jabatan.

C. Halaman Edit

| SIM TLHP | Data Pendukung                          | Edit Jabatan - Edit Daftar okses wilayah satker saya 👔 Super Admin 🧕     |
|----------|-----------------------------------------|--------------------------------------------------------------------------|
| Kemenag  | Kelompok Satuan Kerja<br>Data Pendukung |                                                                          |
| 盡        | Satker dan Sub Satker<br>Data Pendukung | Edit Jabatan<br>Kode:                                                    |
|          | Jenis Satker<br>Data Pendukung          | 008                                                                      |
|          | TWIL<br>Data Pendukung                  | Nama:<br>Inspektorat Jendral (Irjen)                                     |
|          | Wilayah<br>Data Pendukung               | Deskripst: opsional                                                      |
|          | Jenis Audit<br>Data Pendukung           | Inspektorat Jendral (Irjen)                                              |
|          | Jabatan<br>Data Pendukung               | ×                                                                        |
|          |                                         | Simpon Botal                                                             |
|          |                                         |                                                                          |
|          | 1                                       | ۲                                                                        |
| -        |                                         | © Copyright 2022 Kementerian Agama RL Powered By Wellmagic Media Digital |

Untuk mengedit data jabatan.

D. Tampilan Ketika Tombol Hapus diklik

| SIM TLHP<br>Kemenag | Data Pendukung                          | Jabatan | Jabatan    |                                           | Dattar akses wilayah satker saya |        |
|---------------------|-----------------------------------------|---------|------------|-------------------------------------------|----------------------------------|--------|
| ^*<br>≜             | Satker dan Sub Satker<br>Data Pendukung | A Dafte | ır Jabatan |                                           |                                  | Tambah |
|                     | Jenis Satker<br>Data Pendukung          |         | F          | $\sim$                                    | _                                |        |
| -20                 | Data Pendukung                          | No      | Kode       | (?)                                       | ripsi                            | Aksi   |
|                     | Wilayah<br>Data Pendukung               | 1       | 008        | Hapus Data?                               | əktorat Jendral (İrjen)          |        |
|                     | Jenis Audit<br>Data Pendukung           | 2       | 007        | Data yang dihapus tidak bisa dikembalikan | rtaris Jendral (Sekjen)          |        |
|                     | Jabatan<br>Data Pendukung               | 3       | 006        | OK Cancel                                 | ıla Biro Kepegawaian             |        |
|                     |                                         | 4       | 005        | Kepala Bagian Kepegawaian                 | Kepala Bagian Kepegawaian        |        |
|                     |                                         | 5       | 0000004    | Jabatan Premium                           | уваа                             |        |
|                     |                                         | 6       | 001        | Staf Bidang 1 Kemenag                     | Staf Bidang 1 Kemenag            | 00     |
| £                   | ٢                                       | 7       | 002        | Staf Bidang 2 Kemenag                     | Jabatan 2                        |        |

Terdapat pop up konfirmasi. Jika tekan OK berarti menyetujui penghapusan data, namun jika tekan cancel berarti tidak jadi menghapus data.

# 20. Halaman Daftar Pengguna dan Peran

|          | Manajemen Pengguna                       | User Master - User                              | Daftar akses wilayah satker saya 🗳 Super Admin 👲 |
|----------|------------------------------------------|-------------------------------------------------|--------------------------------------------------|
| Kemenag  | Daftar Pengguna dan Peran                |                                                 |                                                  |
| ^*<br>≞  | Hak Akses Pengguna<br>Manajemen Pengguna | A Dattor User                                   | Tambah                                           |
| Ľ        | Hak Akses Peran<br>Manajemen Pengguna    | Admin Satker Auditor Pimpinan SuperAdmin        |                                                  |
|          |                                          |                                                 | Saring Nama atau NIP                             |
| 20       |                                          |                                                 |                                                  |
|          |                                          | No Foto NIK Nama                                | Peran Telepon Aksi                               |
|          |                                          | 1 198704132015032005 Eka Ratna Glis Purnamasari | Admin 🙆 🖪 🔳                                      |
|          |                                          | 2 198006102015031001 sandy                      | Admin                                            |
|          |                                          | 3 199410092020122018 Vanny Aulia                | Admin                                            |
|          |                                          | 4 198506062020121006 Ahmad Nurul Furgon         | Admin                                            |
|          |                                          | 5 198206212011012006 Zuni Sulistiana            | Admin                                            |
| <b>±</b> | •                                        | 6 198006202015031001 Dede Soni                  | Admin 💿 🕝                                        |

Pada halaman ini tersaji daftar pengguna yang bisa digunakan untuk masuk ke aplikasi ini. Daftar user bisa difilter berdasarkan satker. Di halaman ini terdapat tombol tambah untuk menuju ke halaman tambah data. Kemudian ditiap barisnya ada tiga tombol yang secara berurutan dari kiri fungsinya adalah pertama untuk menuju halaman detail, kedua menuju halaman edit, dan ketiga menghapus data.

#### A. Halaman Tambah

|          | Manajemen Pengguna                              | Tambah User · Tambah               | Daftar akses wilayah satker saya 🔺 Super Admin 👲 |
|----------|-------------------------------------------------|------------------------------------|--------------------------------------------------|
| Kernenag | Daftar Pengguna dan Peran<br>Manajemen Pengguna |                                    |                                                  |
| â        | Hak Akses Pengguna<br>Manajemen Pengguna        | Tambah User<br><sub>Gambar</sub> P | Veran.                                           |
| -        | Hak Akses Peran<br>Manajemen Pengguna           | æ                                  | Pilih Peran 🔹                                    |
| •        |                                                 |                                    | IIP                                              |
| 20       |                                                 |                                    | NIP                                              |
|          |                                                 | E                                  | mail:                                            |
|          |                                                 |                                    | Email                                            |
|          |                                                 | ×                                  |                                                  |
|          |                                                 |                                    |                                                  |
|          |                                                 | Nama:                              |                                                  |
|          |                                                 | Nama                               |                                                  |
|          |                                                 | Alamat:                            |                                                  |
|          |                                                 | Alamat                             | ^                                                |
|          |                                                 | 2                                  | ,                                                |
| 2        |                                                 | labatan                            |                                                  |

Halaman tambah ini digunakan untuk menambah daftar pengguna

| B. Hala  | aman Detail                                     |                                                                          |                |                                                       |
|----------|-------------------------------------------------|--------------------------------------------------------------------------|----------------|-------------------------------------------------------|
|          | Manajemen Pengguna                              | Detail User Master - User - Detail User                                  |                | Daftar akses wilayah satker saya 🔺 Super Admin 🤶      |
| Kemenag  | Daftar Pengguna dan Peran<br>Manajemen Pengguna |                                                                          |                |                                                       |
| â        | Hak Akses Pengguna<br>Manajemen Pengguna        |                                                                          | Detail User    |                                                       |
|          | Hak Akses Peran<br>Manajemen Pengguna           |                                                                          | NIP :          | 999999999999999999999                                 |
| <b>—</b> |                                                 |                                                                          | Nama Lengkap : | : Super Admin                                         |
| 20       |                                                 |                                                                          | Telepon :      | 628121234567                                          |
|          |                                                 |                                                                          | Email :        | super-admin@email.com                                 |
|          |                                                 |                                                                          | Alamat :       | : Jl. Sentot Alibasa No. 47<br>Tanjungbalai, JA 21948 |
|          |                                                 |                                                                          | Peran :        | : Super Admin                                         |
|          |                                                 |                                                                          |                |                                                       |
|          |                                                 |                                                                          | Tutup          |                                                       |
|          |                                                 |                                                                          |                |                                                       |
|          |                                                 | 3                                                                        |                |                                                       |
| 2        |                                                 | © Copyright 2022 Kementerian Agama RL Powered By Wellmagic Media Digital | ı              |                                                       |
| Manan    | بمناتحهم محيالتم                                |                                                                          |                |                                                       |

Menampilkan detail dari suatu pengguna

#### C. Halaman Edit

|          | Manajemen Pengguna                              | Edit User·Edit                                      | Daftar akses wilayah satker saya 🗔 🕺 Super Admin | • |
|----------|-------------------------------------------------|-----------------------------------------------------|--------------------------------------------------|---|
| Kernenag | Daftar Pengguna dan Peran<br>Manajemen Pengguna |                                                     |                                                  |   |
| â        | Hak Akses Pengguna<br>Manajemen Pengguna        | Edit User<br>Gambar                                 | NIP                                              |   |
|          | Hak Akses Peran<br>Manajemen Pengguna           | C)                                                  | 99999999999999999999                             |   |
| ▦        |                                                 |                                                     | Email:                                           |   |
| 20       |                                                 |                                                     | super-admin@email.com                            |   |
|          |                                                 | ×                                                   |                                                  |   |
|          |                                                 | Nama:                                               |                                                  |   |
|          |                                                 | Super Admin                                         |                                                  |   |
|          |                                                 | Alamat:                                             |                                                  |   |
|          |                                                 | JI. Sentot Alibasa No. 47<br>Tanjungbalai, JA 21948 |                                                  |   |
| 2        |                                                 | Jabatan:                                            | ·                                                |   |

Halaman ini untuk mengedit data pengguna

D.Tampilan Ketika Tombol Hapus diklik

|          | Manajemen Pengguna                              | User Moster - User |                               |                                         |            | Daftar akses wilayah satker saya |  |  |
|----------|-------------------------------------------------|--------------------|-------------------------------|-----------------------------------------|------------|----------------------------------|--|--|
| Kemenag  | Daftar Pengguna dan Peran<br>Manajemen Pengguna |                    |                               |                                         |            |                                  |  |  |
| ^^<br>≜  | Hak Akses Pengguna<br>Manajemen Pengguna        | A Daftar User      |                               |                                         |            | Tambah                           |  |  |
| Ľ        | Hak Akses Peran<br>Manajemen Pengguna           | Admin Satke        |                               | _                                       |            |                                  |  |  |
|          |                                                 |                    |                               | ?                                       |            |                                  |  |  |
|          |                                                 | No Foto            |                               |                                         | Peran Tele | apon Aksi                        |  |  |
|          |                                                 | 1                  | Hapus<br>Data yang dihapus ti | <b>s Data?</b><br>dak bisa dikembalikan | Admin      |                                  |  |  |
|          |                                                 | 2                  | ок                            | Cancel                                  | Admin      |                                  |  |  |
|          |                                                 | з                  | 199410092020122018            | Vanny Aulia                             | Admin      |                                  |  |  |
|          |                                                 | 4                  | 198506062020121006            | Ahmad Nurul Furqon                      | Admin      |                                  |  |  |
|          |                                                 | 5                  | 198206212011012006            | Zuni Sulistiana                         | Admin      |                                  |  |  |
| <b>±</b> | č                                               | 6                  | 198006202015031001            | Dede Soni                               | Admin      | 01                               |  |  |

Terdapat pop up konfirmasi. Jika tekan OK berarti menyetujui penghapusan data, namun jika tekan cancel berarti tidak jadi menghapus data.

# 21. Halaman Hak Akses Pengguna

| SIM TLHP<br>Kemenag | Manajemen Pengguna                                       | Hak Akses User Hok Akses User                         | Daftar a    | Dattar akses wilayah satker saya        |                                         |      |
|---------------------|----------------------------------------------------------|-------------------------------------------------------|-------------|-----------------------------------------|-----------------------------------------|------|
| <b>☆</b>            | Manajemen Pengguna Hak Akses Pengguna Manajemen Pengguna | A Daftar Hak Akses User                               |             |                                         |                                         |      |
| ►<br><br>&          | Hak Akses Peran<br>Manajemen Pengguna                    | Q Cari Berdasar Nama<br>Admin Satker Auditor Pimpinan | Super Admin | Hak Akses<br>IT Admin<br>Carl Hak Akses |                                         |      |
|                     |                                                          | # Nama                                                | Aksi        | Kode                                    | Fitur / Modul Sistem                    | Aksi |
|                     |                                                          | 1 IT Admin                                            | Pilih       | Dashboard                               |                                         |      |
|                     |                                                          | 2 Gatot Kaca                                          | Pilih       | 101                                     | Lihat dashboard nasional                | ~    |
|                     |                                                          | 3 Super Admin                                         | Pilih       | 102                                     | Lihat dashboard wilayah kendali<br>saya | ~    |
|                     |                                                          | 4 Super Admin 2                                       | Pilih       | Laporan Hasil Audit<br>(LHA)            |                                         |      |
|                     |                                                          | a c l x x                                             |             | 201                                     | Lihat daftar LHA                        | ~    |
|                     |                                                          |                                                       |             | 202                                     | Edit LHA                                | ~    |
| 2                   |                                                          |                                                       |             | 203                                     | Hapus LHA                               | ~    |

Halaman ini berfungsi untuk memberi hak akses suatu halaman/fungsi aplikasi ini khusus untuk pengguna yang dipilih.

# 22. Halaman Hak Akses Peran

| SIM TLHP<br>Kemenag | Manajemen Pengguna                       | Hak Akse | S Peran Hak Akses Peran |               |                                            | Daftar akses wilayah satker saya        | Super Admin 👲                                                                                                    |
|---------------------|------------------------------------------|----------|-------------------------|---------------|--------------------------------------------|-----------------------------------------|----------------------------------------------------------------------------------------------------|
| ^*<br>≜             | Hak Akses Pengguna<br>Manajemen Pengguna | A Dafta  | r Hak Akses Peran       |               |                                            |                                         |                                                                                                    |
| ►<br><br>&          | Hak Akses Peran<br>Manajemen Pengguna    | #        | Nama<br>Super Admin     | Aksi<br>Pilih | Hak Akses<br>Super Admin<br>Cari Hak Akset | s                                       |                                                                                                    |
|                     |                                          | 2<br>3   | Staf Satker<br>Auditor  | Pilih         | Kode<br>Dashboard                          | Fitur / Modul Sistem                    | Aksi                                                                                                    |
|                     |                                          | 4        | Admin                   | Pillh         | 101                                        | Lihat dashboard nasional                | <ul> <li>Image: A set of the set of the</li></ul> |
|                     |                                          | 5        | Pimpinan                | Pilih         | 102                                        | Lihat dashboard wilayah kendali<br>saya | <ul> <li>Image: A set of the set of the</li></ul> |
|                     |                                          | ac c 1   | ) 3                     |               | Laporan Hasil<br>(LHA)                     | Audit                                   |                                                                                                    |
|                     |                                          |          |                         |               | 201                                        | Lihat daftar LHA                        |                                                                                                    |
|                     |                                          | 3        |                         |               | 202                                        | Edit LHA                                | <ul> <li>Image: A set of the set of the</li></ul> |
| -                   |                                          |          |                         |               | 203                                        | Hapus LHA                               | <b>~</b>                                                                                                    |

Halaman ini berfungsi untuk memberi akses kepada pengguna berdasarkan peran.

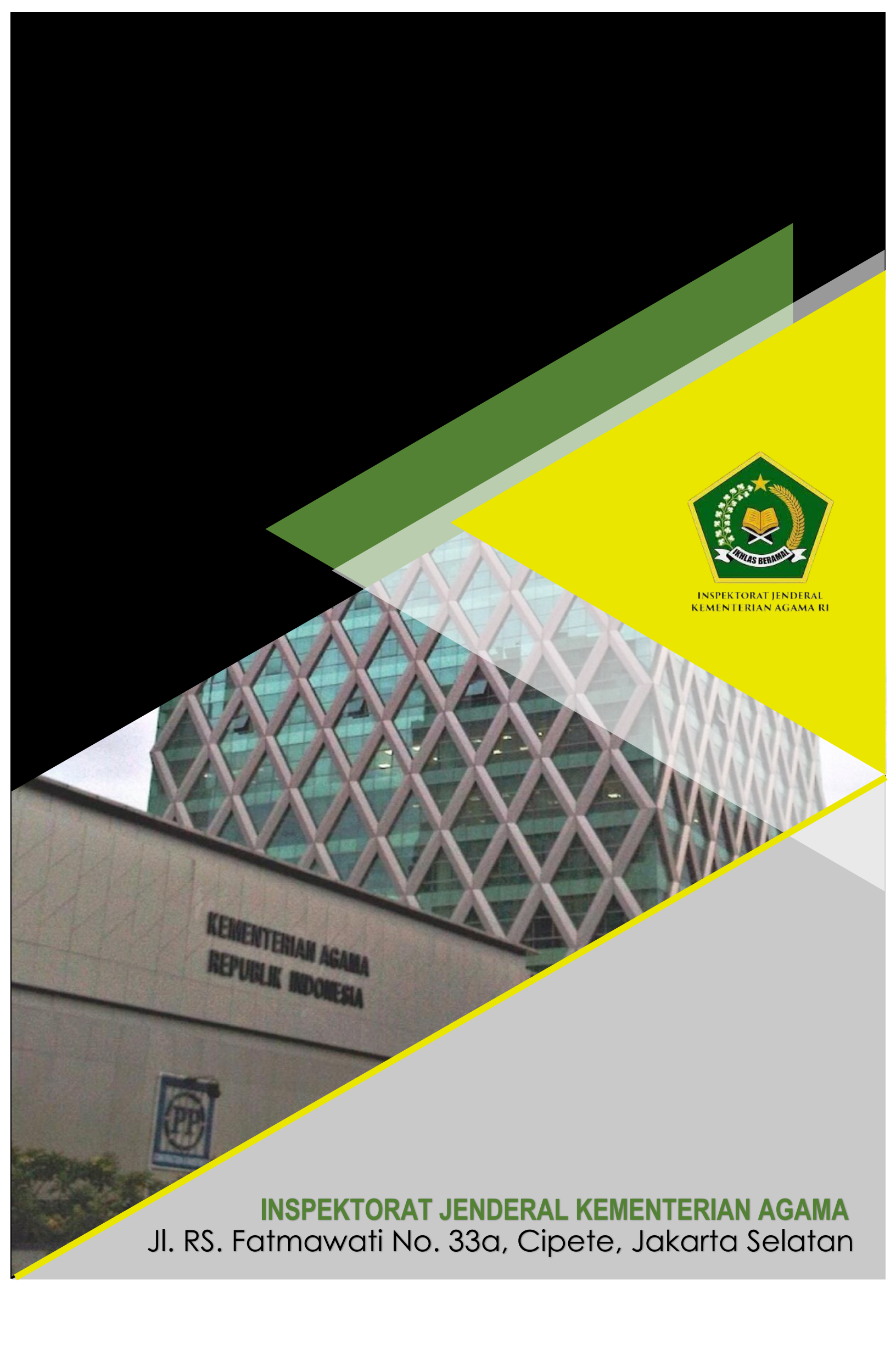